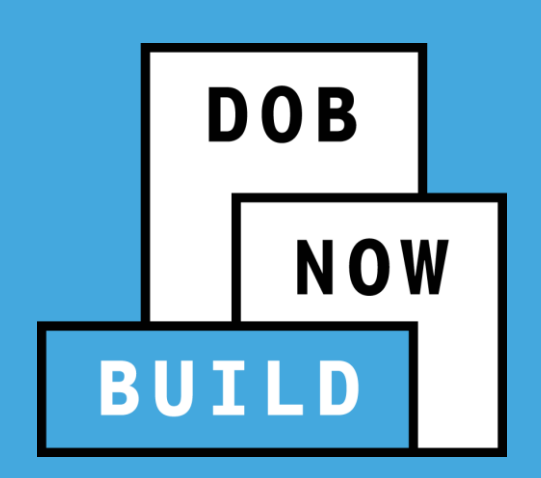

# DOB NOW: Build

Determinations and Appeals Fall 2023 Release

Updated February 2024

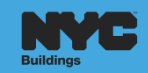

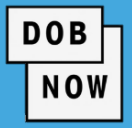

- Overview of Determinations and Appeals
- Pre-Determination
- Second Review of Objection
- Objection Level Determination
- Job Filing Level Determination
- Appeal of Determination/Pre-Determination
- Document Requests for Board of Standards and Appeals
- External Agency Request

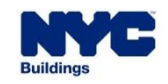

### **BEST PRACTICES FOR THE VIRTUAL CLASSROOM**

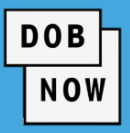

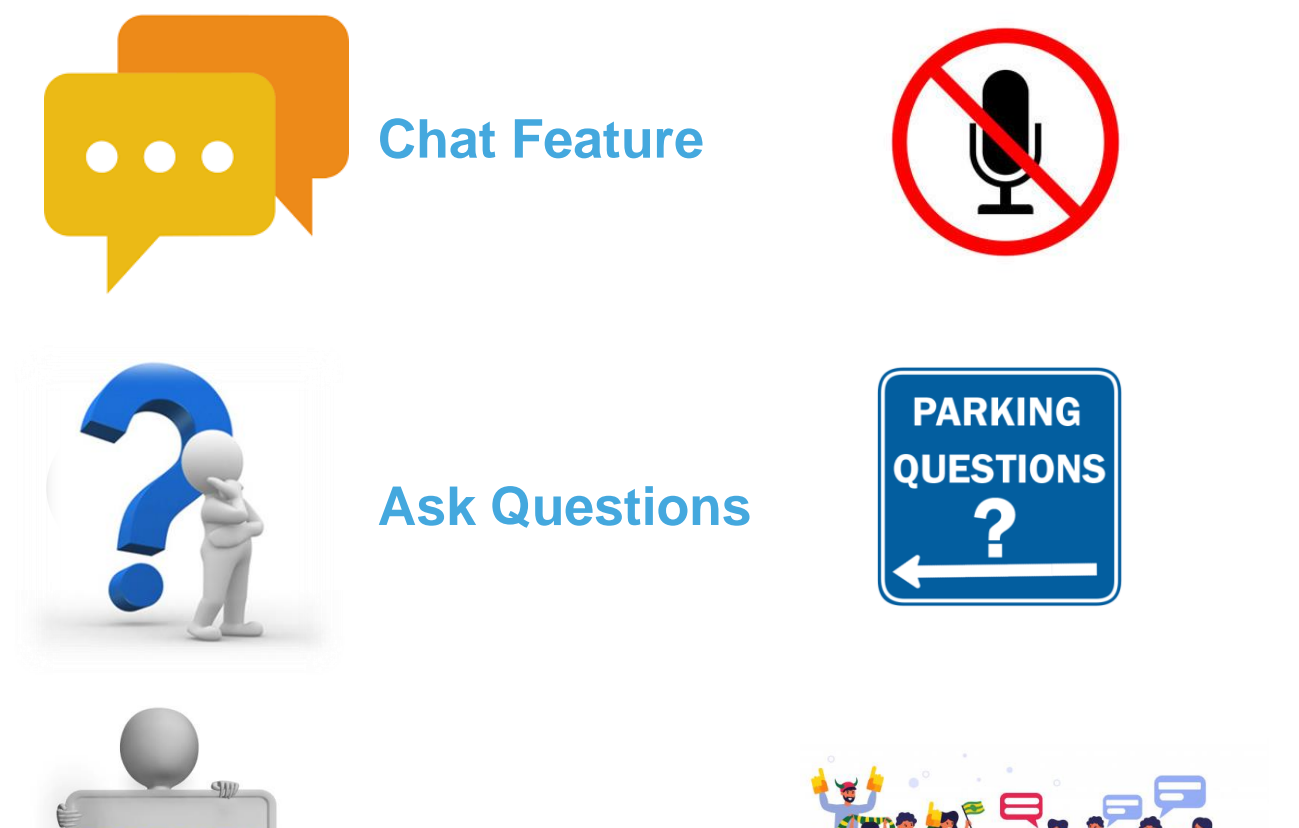

### **Mute Microphones**

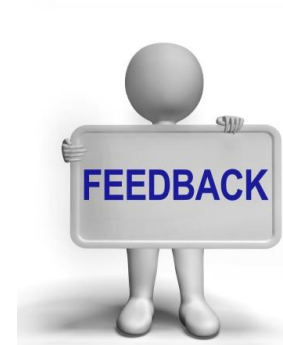

Feedback

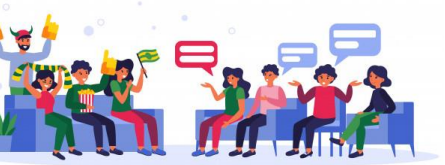

### **Participate**

**Parking Lot** 

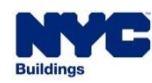

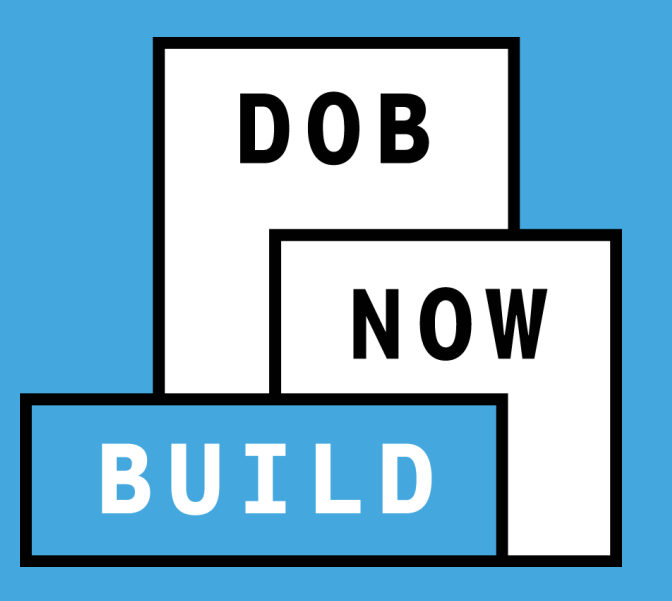

Overview

### 

### **REVIEW LEVELS:**

- FIRST PLAN EXAMINATION REVIEW ("LEVEL 0"): Objection(s) issued during the plan review process.
- SECOND REVIEW OF OBJECTION ("LEVEL 1"): Request for review of objection(s) by the Assistant Chief Plan Examiner (ACPE) or the unit supervisor (for elevators). <u>There is no fee for</u> <u>this review</u>.

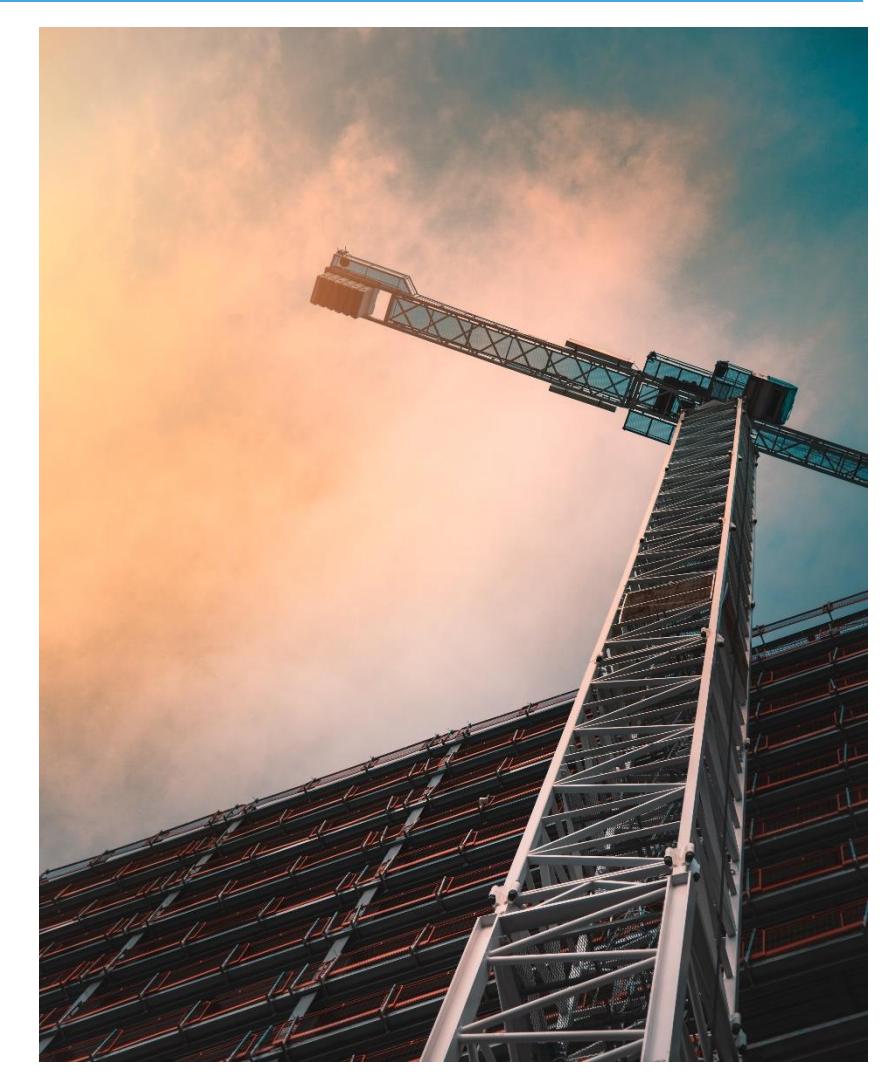

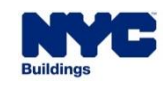

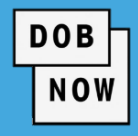

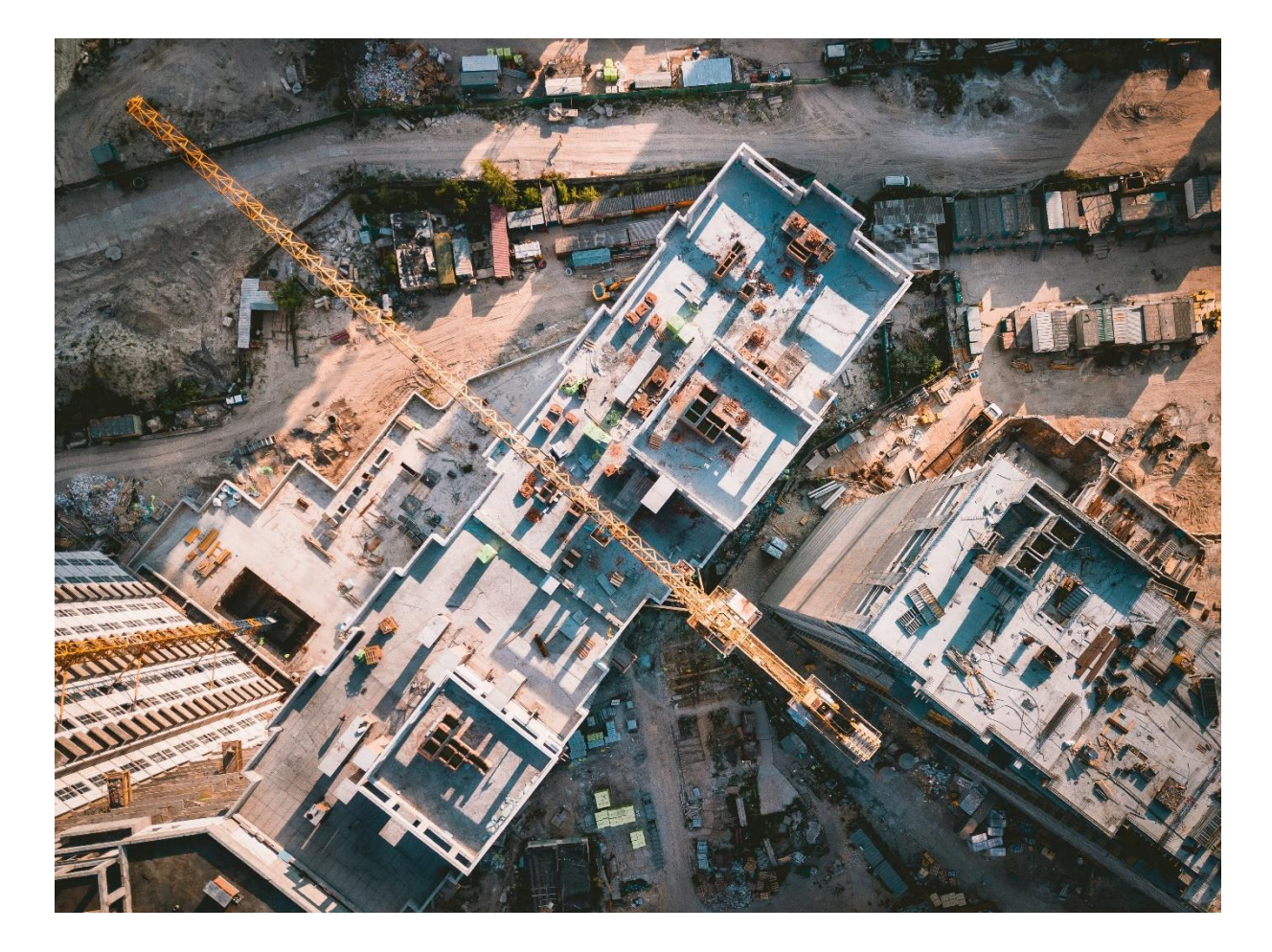

### **REVIEW LEVELS (continued):**

- BOROUGH COMMISSIONER REVIEW

   ("LEVEL 2A") FOR DETERMINATION OF
   AN OBJECTION: Appeal to the Borough
   Commissioner (BC) after objection has been affirmed during second plan examination review.
- The Deputy Borough Commissioner (DBC), Code and Zoning Specialist (CZS) and/or unit specific subject matter experts (SMEs) will assist the BC during this review.
- The fee for this review is \$1,000.

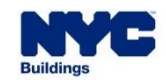

### DOB NOW

#### **REVIEW LEVELS (continued):**

- BOROUGH COMMISSIONER REVIEW ("LEVEL 2A") FOR DETERMINATION RELATED TO A JOB FILING OR PRE-DETERMINATION: Request for an interpretation of the Construction Codes, Zoning Resolution, or 1968 or prior Building Code, or a <u>variation</u> of the Construction Codes, the 1968 or prior Building Code, or § 277.16 of Multiple Dwelling Law for Article 7B buildings.
- The BC will review the request with assistance from the DBC, CZS and/or unit specific SMEs.
- The fee for this review is \$1,000. Fee does not apply for nonprofit organizations, government owners, HPD Affordable Housing, or for 1, 2, or 3 family homes.

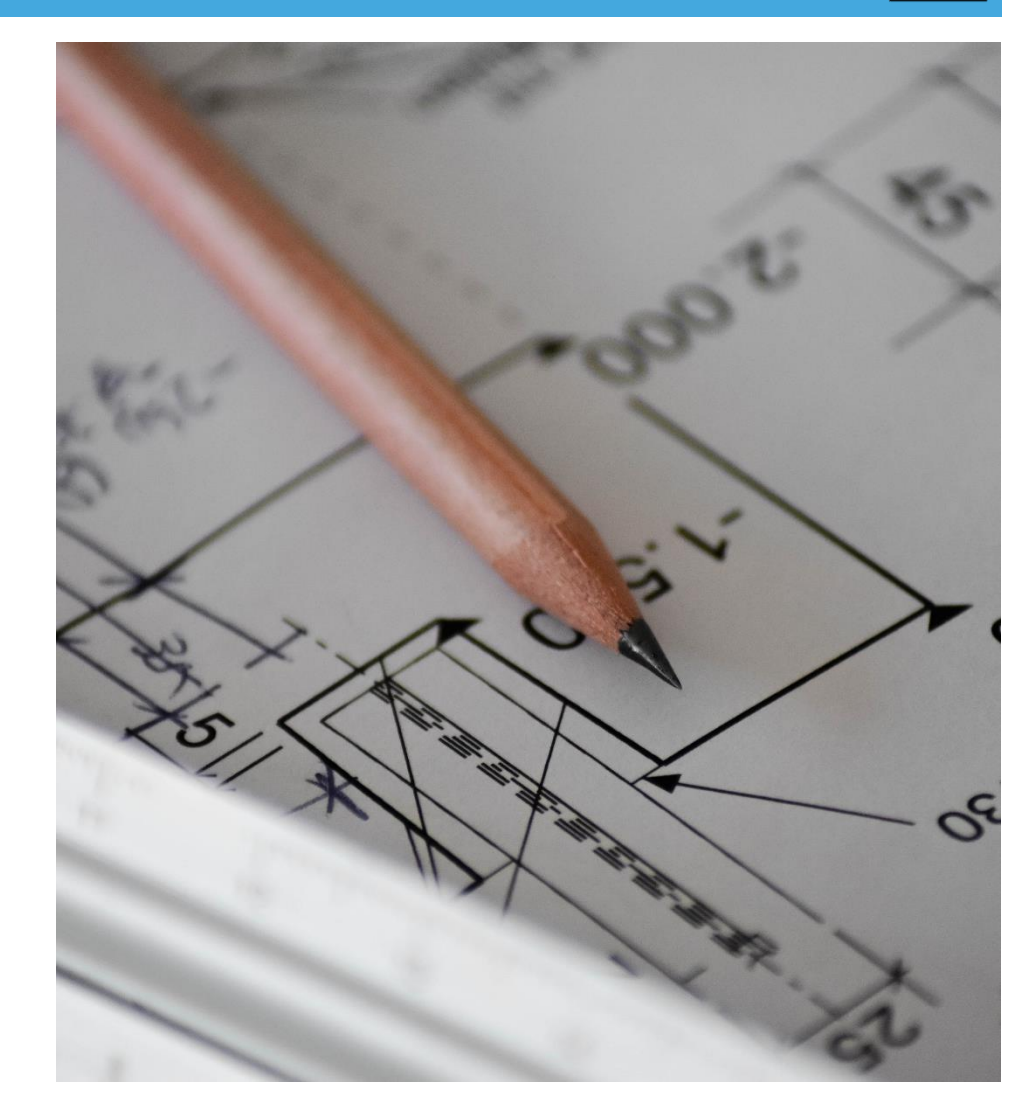

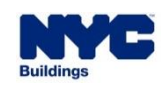

#### **OTHER REVIEW LEVELS:**

- OBJECTION SHEET FOR BOARD OF STANDARDS AND APPEALS (BSA) ("LEVEL 2B"): Request for BC to stamp objection(s) for submission to BSA for BSA review of the objection(s). This request can be submitted any time after objection is issued (Level 0). There is no fee for this request.
- TECHNICAL AFFAIRS APPEAL ("LEVEL 3"): Appeal from the denial of the Level 2A request. DOB's Technical Affairs Bureau (TA) will review this appeal. The fee for this appeal is \$2,500. Fee does not apply for nonprofit organizations, government owners, HPD Affordable Housing, or for 1, 2, or 3 family homes.
- FIRST DEPUTY COMMISSIONER (FDC) APPEAL ("LEVEL 4A"): Appeal from the Technical Affairs Appeal. <u>New arguments or</u> additional information must be presented to support this appeal. The FDC and TA will review this appeal. *The fee for this appeal is \$2,500.* Fee does not apply for nonprofit organizations, government owners, HPD Affordable Housing, or for 1, 2, or 3 family homes.
- FINAL DEPARTMENT DETERMINATION ("LEVEL 4B"): Request for final determination or appeal for submission to BSA. No new
  arguments or additional information. There is no fee for this request.
- LEVEL 5: BSA REVIEW: This review is outside of DOB NOW.

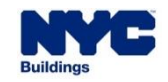

 Objection Level Determination Request for an escalation after two reviews of an objection issued during plan examination, including an objection issued during review of a crane, elevator, energy, or site safety filing. Objection Level Determination can be submitted only after a second review of the objection has been completed and the objection has been upheld.

DOB

NOW

- Job Filing Level Determination Request related to a job filing for a variation of the Construction Codes, the 1968 or prior Building Code, or Section 277.16 of the New York State Multiple Dwelling Law (MDL) for Article 7B buildings
- Pre-Determination Request related to a specific property with respect to the Construction Codes, 1968 or prior Building Code, or the Zoning Resolution. It is submitted before a job filing has been submitted.

An Appeal is a request for review of any of these above types of Determinations that may be submitted if the Determination result is <u>Denied</u> or <u>Approved with Conditions</u>.

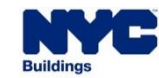

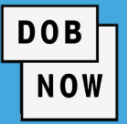

- Previously, Determination or Appeal requests were submitted via email using either:
  - CCD1 Construction Code Determination Form
  - ZRD1 Zoning Resolution Determination Form
- Starting October 30, 2023, <u>new</u> Determination or Appeal requests will be submitted through DOB NOW: Build for both BIS and DOB NOW jobs.
- The new Determinations & Appeals process in DOB NOW: *Build* will be a one-stop shop for submitting and receiving answers to Determination or Appeal Requests.
- Any CCD1s or ZRD1s that have <u>already been filed and are currently under review</u> will remain in the existing email/paper process.
- Any Appeals that are currently under review will remain in the existing process.

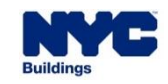

### **OBJECTION LEVEL DETERMINATION**

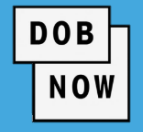

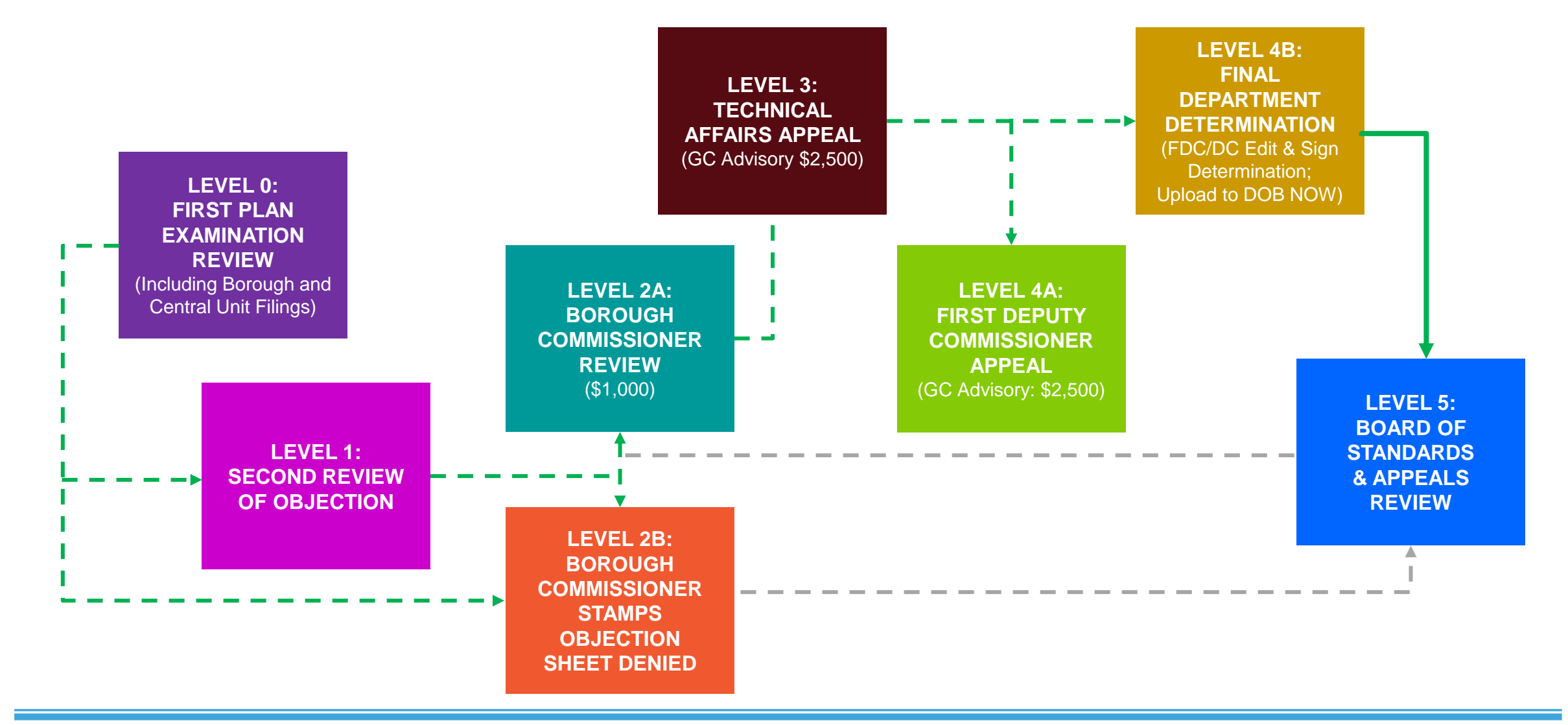

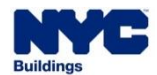

### JOB FILING LEVEL DETERMINATION

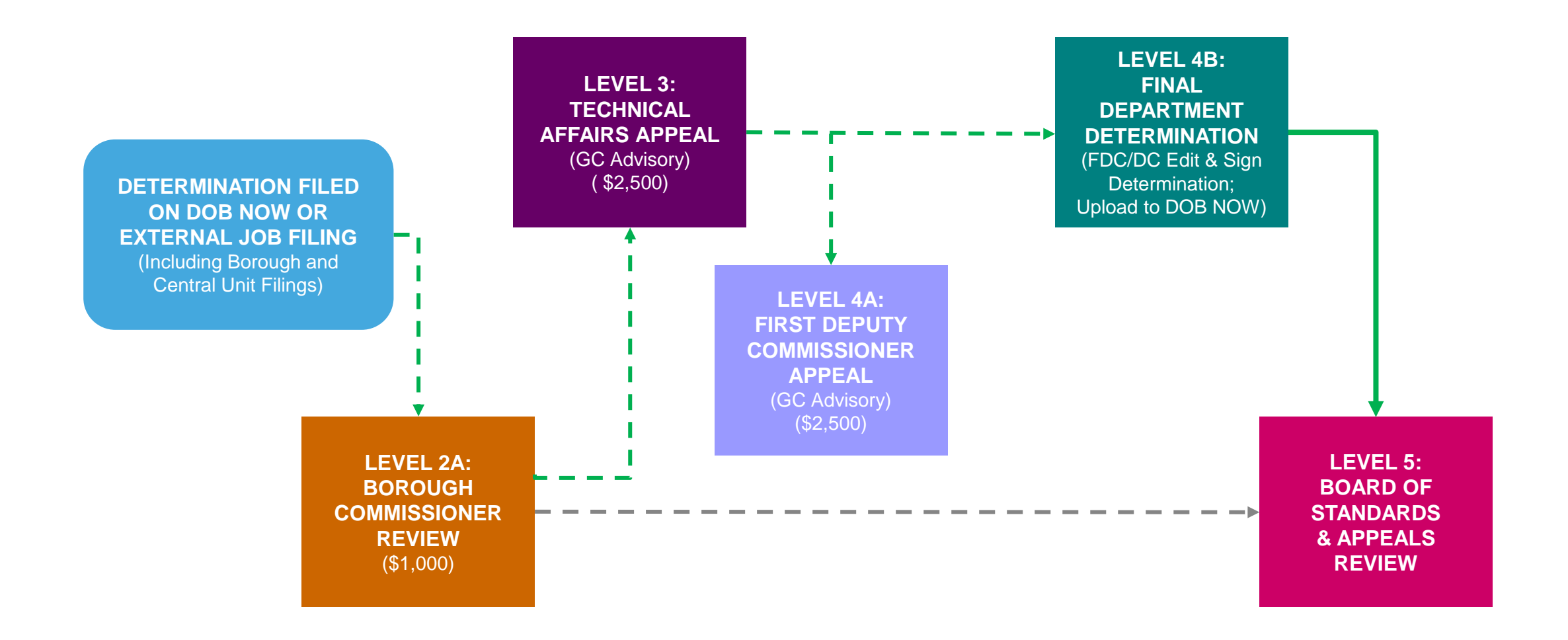

DOB

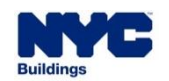

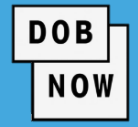

| TYPE OF<br>REQUEST/DETERMINATION/APPEAL | WHO CAN SUBMIT                                                                                         |
|-----------------------------------------|----------------------------------------------------------------------------------------------------|
| <b>Objection Level</b>                  | <ul> <li>Job Filing Applicant of Record (Professional Engineer or<br/>Registered Architect)</li> </ul> |
| Job Filing Level                        | <ul> <li>Job Filing Applicant of Record (Professional Engineer or<br/>Registered Architect)</li> </ul> |
| Pre-Determination                       | <ul> <li>Any Licensee or an Attorney</li> </ul>                                                        |
| <b>External Agency Determination</b>    | <ul> <li>Anyone with an e-filing account</li> </ul>                                                    |

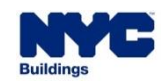

# DOB NOW: *Build* – DETERMINATIONS & APPEALS: WHEN CAN THE REQUEST BE SUBMITTED

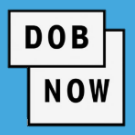

| TYPE OF<br>REQUEST/<br>DETERMINATION/<br>APPEAL    | JOB STATUS                                                                                                    |
|----------------------------------------------------|----------------------------------------------------------------------------------------------------|
| Second Review<br>of Objection /<br>Objection Level | <ul> <li>Job Filing must be in Objections status for DOB NOW Jobs. BIS jobs must be in H<br/>(Plan Exam in Process), J (Plan Exam Disapproved), or K (Plan Exam Partial Approval)<br/>status.</li> </ul> |
| Job Filing Level                                   | <ul> <li>DOB NOW and BIS Job Filings cannot be LOC Issued, CO Issued or On Hold.</li> </ul>                                                                                                    |
| Pre-<br>Determination                              | <ul> <li>Job Filing can be created and saved (Pre-Filing) but not submitted to DOB.</li> </ul>                                                                                                    |

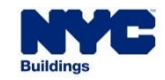

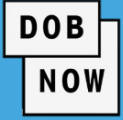

| Scope: PW1  |                                  | Request Type                      |                       |                                        |     |
|-------------|----------------------------------|-----------------------------------|-----------------------|----------------------------------------|-----|
|             | Objection Level<br>Determination | Job Filing Level<br>Determination | Pre-<br>Determination | 2 <sup>nd</sup> Review of<br>Objection | BSA |
| Boilers     | Yes                              | Yes                               | No                    | Yes                                    | Yes |
| Elevators   | Yes                              | Yes                               | No                    | Yes                                    | Yes |
| Energy      | Yes                              | No                                | No                    | Yes                                    | Yes |
| Site Safety | Yes                              | No                                | No                    | Yes                                    | Yes |
| Other PW1   | Yes                              | Yes                               | Yes                   | Yes                                    | Yes |

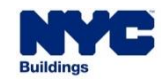

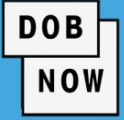

| Scope                         | Determination Type |                     |                       | Reque                                  | st Type |
|-------------------------------|--------------------|---------------------|-----------------------|----------------------------------------|---------|
|                               | Objection<br>Level | Job Filing<br>Level | Pre-<br>Determination | 2 <sup>nd</sup> Review of<br>Objection | BSA     |
| Full Demolition               | Yes                | Yes                 | Yes                   | Yes                                    | Yes     |
| Crane Device<br>(CD)          | No                 | No                  | No                    | Yes                                    | Yes     |
| Crane<br>Notification<br>(CN) | Yes                | Yes                 | Yes                   | Yes                                    | Yes     |
| Crane<br>Prototype (CP)       | No                 | No                  | No                    | Yes                                    | Yes     |

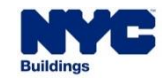

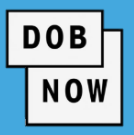

| ACTION                                                 | FEE                                |
|--------------------------------------------------------|------------------------------------|
| <ul> <li>Plan Exam Review</li> </ul>                   | <ul> <li>Job Filing Fee</li> </ul> |
| <ul> <li>Second Review of Objection</li> </ul>         | No Additional Fee                  |
| <ul> <li>Pre-Determination or Determination</li> </ul> | \$1,000                            |
| <ul> <li>Appeal of Determination</li> </ul>            | \$2,500                            |
| <ul> <li>Second Appeal of Determination</li> </ul>     | \$2,500                            |
| <ul> <li>Board of Standards and Appeals</li> </ul>     | <ul> <li>No Fee</li> </ul>         |

**Note**: Fees do not apply to nonprofit organizations, government owners, HPD Affordable Housing, or for 1, 2, or 3 family houses.

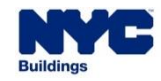

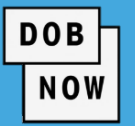

- Only one Determination or Appeal request can be filed at a time.
- All Determination / Appeal requests may go through different levels of review.
- Users will have to identify which review type they wish to submit. Some levels require previous review types. For example, Appeal of (Pre-)Determination can only be submitted after a Determination or Pre-Determination request has been submitted and review is complete with a Denied or Approved with Conditions decision.
- Once a decision has been made on a request, the results will be visible on the Determinations & Appeals dashboard and in the request.
- Associated users will also receive an email with the results of the request.
- The decision document can be printed from within the Determination or Appeal request.
- Three outcomes are possible: Approved, Approved with Conditions, or Denied.

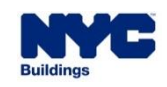

 General Information/Location Information will be system populated based on the BIN number entered or the Borough, Block, Lot entered in the beginning screens.

DOB

- In Stakeholders section, Alternate Contact Information was referred to as "Attendee Information" section on the CCD1 and ZRD1 forms.
- DOB NOW introduces the concept of <u>Determination Class</u> where users can select Construction Codes Determination or Zoning Determination.
- On a Construction Code Determination, the Determination Subclass section in DOB NOW corresponds to the "Description of Request" section on the CCD1 form.
- In DOB NOW, the Request Details section corresponds to the "Description of Request" section on the CCD1 and ZRD1 forms.

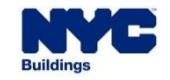

|                                                       | OBJECTION LEVEL<br>REQUESTS | JOB LEVEL<br>DETERMINATION | PRE-<br>DETERMINATION | EXTERNAL<br>AGENCY<br>DETERMINATION | BSA REVIEW ONLY |
|-------------------------------------------------------|-----------------------------|----------------------------|-----------------------|-------------------------------------|-----------------|
| SECOND REVIEW OF<br>OBJECTION (SECOND<br>PLAN REVIEW) | SECPE0000001                | -                          | -                     |                                     |                 |
| BSA: Objection Sheet or<br>BSA: PRE-<br>DETERMINATION | SECPE00000001-BSA           | DA0000001-BSA              |                       |                                     | BSA0000001      |
| DETERMINATION                                         | SECPE00000001-D1            | DA0000001                  | PDA00000001           | EX0000001                           |                 |
| APPEAL OF<br>DETERMINATION                            | SECPE00000001-A1            | DA0000001-A1               | PDA0000001-A1         | EX0000001-A1                        |                 |
| SECOND APPEAL<br>OF DETERMINATION                     | SECPE00000001-A2            | DA0000001-A2               | PDA0000001-A2         | EX0000001-A2                        |                 |
| BSA: DETERMINATION                                    | SECPE00000001-BSA           | DA0000001-BSA              | PDA00000001-BSA       | EX0000001-BSA                       |                 |

DOB

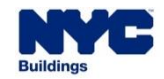

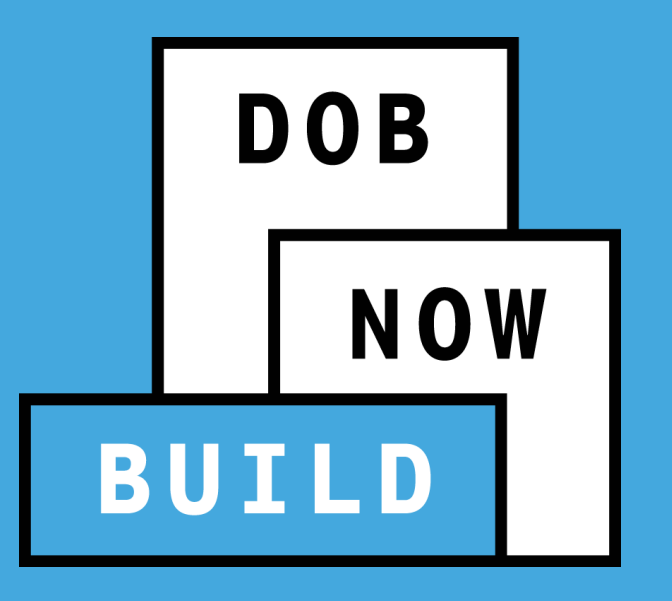

Pre-Determination/Determination

 A Pre-Determination is a request related to a specific property with respect to Construction Codes, Zoning Resolution, or 1968 or prior Building Code before a Job is filed or while a Job is in Pre-Filing.

DOB

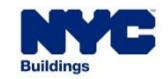

 For Objection Level Determination, the Applicant seeks a review by the Borough Commissioner/Deputy Borough Commissioner of an Objection issued by a plan examiner.

DOB

- This level cannot be initiated <u>until the Second Review of Objection is complete and the Objection has been</u> <u>upheld</u>.
- No action can be taken on the Job Filing until the Objection Level Determination review is complete.
- Determination requests which are Denied or Approved with Conditions may be Appealed
- If the Determination (or Appeal) overturns the Objection, the Applicant must link the Determination Request with the Objection before they can mark the Objection resolved and resubmit the Job Filing.

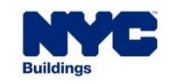

DOB NOW

- A Job Level Determination is a request related to a Job Filing for a variation of the Construction Codes, 1968 or prior Building Code, or section 277.16 of the New York State Multiple Dwelling Law (MDL) for Article 7B buildings.
- These Job Level Determination requests may be filed after a job has been created but before the Certificate of Occupancy or Letter of Completion has been issued.

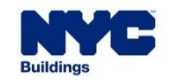

 External Agency Determination is a determination request related to a job that was filed with FDNY, NYC Small Business Services, or the School Construction Authority.

DOB

NOW

• Since no DOB job is filed, the review process is identical to the Pre-Determination process.

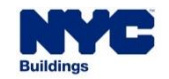

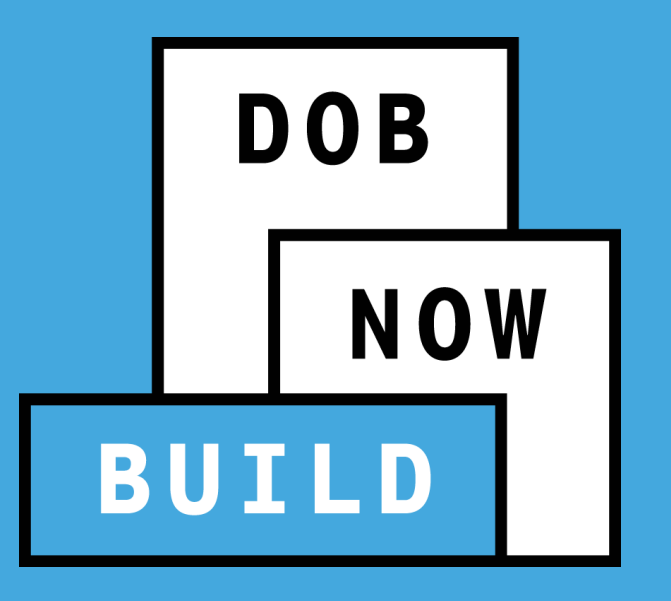

**Pre-Determination Requests** 

- DOB NOW
- To file a Pre-Determination, click the +Determinations button and then click on Pre-Determination.

| <b>^</b> | + Major                  | Projects Developme | nt Program Enrollment/Projec | ct 🕇 Job Filing | + Permits | + Requests      | + Notific | cations           | + Occupancy    | + Landm  | ark Fee Payment | + Determinations      | Searc | ch     |
|----------|--------------------------|--------------------|------------------------------|-----------------|-----------|-----------------|-----------|-------------------|----------------|----------|-----------------|-----------------------|-------|--------|
| ≡        | Determinations & Appeals |                    |                              |                 |           |                 |           | Pre-Determination |                |          |                 |                       |       |        |
|          |                          |                    |                              |                 |           |                 |           |                   |                |          |                 | Determination         |       | Defrec |
|          |                          |                    |                              |                 |           |                 |           |                   |                |          |                 | Appeal                | ~     | Reffes |
| 3        | View                     | Filing Action      | Request Number ~             | Determination   | Туре ~    | Determination ( | Class ~   |                   | Review Type    | ~        | Req             | uest Status           | ~     | Dete   |
|          |                          |                    |                              |                 |           |                 |           |                   |                |          |                 |                       |       |        |
|          | C                        | Select Action:     | SECPE00005647-BSA1           | Appeal          |           | CCD1            |           | First De          | eputy/Deputy C | ommissio | Pre-Filing      |                       |       | Objec  |
|          | C                        | Select Action:     | PDA00007991                  | Pre-Determinati | on        | CCD1            |           | Pre-Det           | termination    |          | Review Comple   | ete - Approved With C | on    | BIN    |
|          | C                        | Select Action:     | ✔ DA00007815                 | Determination   |           | ZRD1            |           | Determ            | ination        |          | Review In Prog  | ress                  |       | Job Fi |

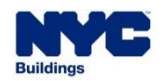

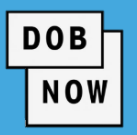

- Select Pre-Determination.
- Search for the location by either the Borough, Block,
   Lot or by the BIN.
- If the Borough, Block, and Lot are entered, you will also need to select the BIN.
- Fill in the required information and click Search.

| Select Determination Type:*    |                     |              |                         |                         |
|--------------------------------|---------------------|--------------|-------------------------|-------------------------|
| Pre-Determination              | External Agency     | Board of Sta | ndards and Appeals GCL3 | 35/36 Pre-Determination |
| Select Search Type:*           |                     |              |                         |                         |
| BIN                            | Borough, Block, Lot |              |                         |                         |
| Borough, Block, Lot<br>Borough | Block               |              | Lot (optional)          |                         |
| Select Borough 🗸               | Enter Block         |              | Enter Lot               |                         |
|                                |                     |              |                         |                         |
|                                |                     |              |                         |                         |

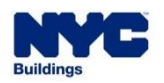

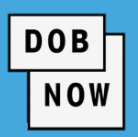

In the General Information tab, the Request Information and Location Information will be pre-filled.

| General Information     | General Information                                                         | ٦                                                                                  |                                                                               |                                                                                          |
|-------------------------|-----------------------------------------------------------------------------|------------------------------------------------------------------------------------|-------------------------------------------------------------------------------|------------------------------------------------------------------------------------------|
| Nature of Request       |                                                                             |                                                                                    |                                                                               |                                                                                          |
| Documents               | Request Information                                                         |                                                                                    | Location Information                                                          |                                                                                          |
| Statements & Signatures | Request Number<br>Not Yet Issued<br>Determination Type<br>Pre-Determination | Determination Status<br>Pre-filing<br>Building Identification<br>Number<br>1010402 | House Number<br>423<br>Borough<br>MANHATTAN<br>Lot<br>68<br>Zip Code<br>10014 | Street Name<br>HUDSON STREET<br>Block<br>602<br>BIN<br>1010402<br>Community Board<br>102 |

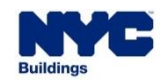

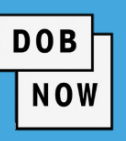

- Enter Applicant Information.
- If desired, an
   Additional Contact may be entered.

| Stakeholders*              |                     |                   | * |
|----------------------------|---------------------|-------------------|---|
| Applicant Information      |                     |                   |   |
| Email*                     | License Type*       | License Number*   |   |
| Please enter email address | Select:             | ~                 |   |
| First Name*                | Middle Initial      | Last Name*        |   |
| Business Name*             | Business Telephone* | Business Address* |   |
| City*                      | State*              | Zip Code*         |   |
| Mobile Telephone*          | DOB PENS ID#*       |                   |   |

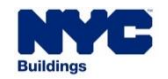

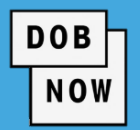

| Determination Details                                                     | ~          |
|---------------------------------------------------------------------------|------------|
| Is this Pre-Determination associated to an existing Project?*             | 🔿 Yes 💿 No |
| Do you plan/intend to file your construction at the HUB?*                 | Ves No     |
| Determination Class:*                                                     |            |
| Construction Code Determination                                           |            |
|                                                                           |            |
| Determination Sub Class (Select One):*                                    |            |
| Interpretation or Clarification                                           |            |
| Variation of Construction Code or Rules per §28-103.3                     |            |
| Variation of Multiple Dwelling Law (MDL) §277.16 for Article 7B Buildings |            |

- Answer all questions asked.
- Identify the

#### **Determination Class.**

- Choose the appropriate
  - **Determination Sub**

Class.

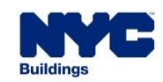

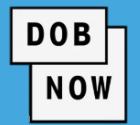

### Enter the Description of Request into the text box.

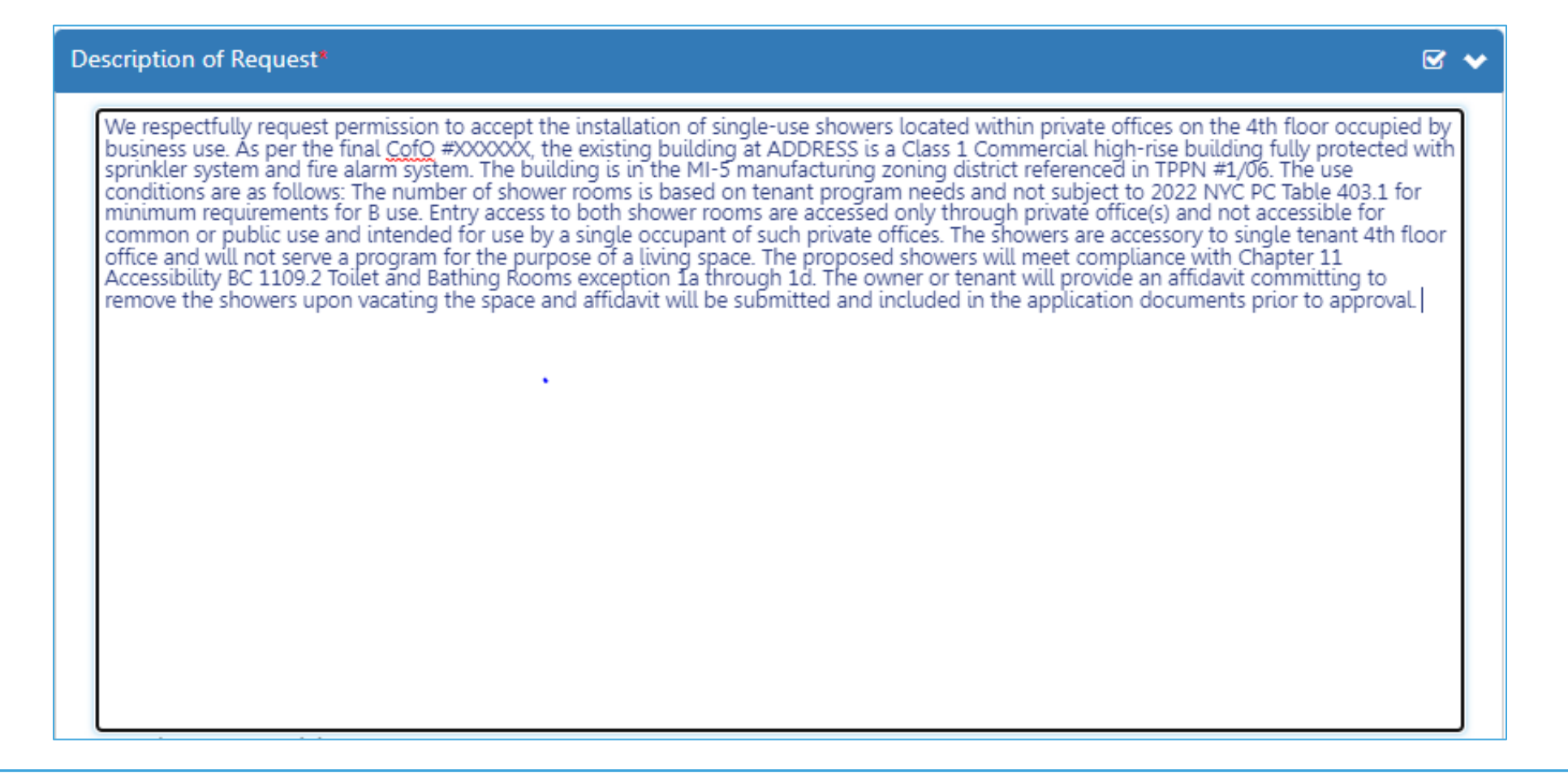

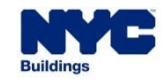

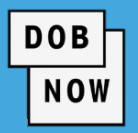

- Answer the questions in the Request Details tab.
- If the answer to the "Is this Pre-Determination associated with any previously filed job?" is Yes, then the Job Number must be entered.
- The Determination
   Description corresponds to "Enter short description of technical topic" on the CCD1/ZRD1.

| Request Details                                                      |            |
|----------------------------------------------------------------------|------------|
| Request Details*                                                     |            |
| Is this Pre-Determination associated with any previously filed job?* | 🔿 Yes 💿 No |
| Is Fee Exempt per 28-112.1?*                                         | 🔾 Yes 🔘 No |
| Request for 1-3 family dwelling?*                                    | 🔿 Yes 🜘 No |
| For Housing Preservation and Development Affordable Housing?*        | 🔿 Yes 🔘 No |
| Enter a Short Description of Determination*                          |            |
| Determination Description                                            |            |
| Employee Shower                                                      |            |
| 35 characters remaining                                              |            |

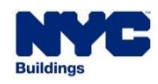

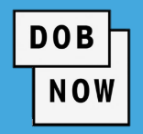

| Construction Code Year    |   | Code Section 🚯    | MDL Section (Multiple Dwelling Law) |
|---------------------------|---|-------------------|-------------------------------------|
| Select Code Year:         | ~ |                   | MDL-xx format                       |
| Rule Number               |   | TPPN, Memo 🚯      | BBs (Building Bulletins)            |
| 1RCNY xxxx-xxxx format    |   |                   | BB Year-xx format                   |
| ev                        |   |                   |                                     |
| Zoning Resolution Section |   |                   |                                     |
| xx-xxx format             |   |                   |                                     |
|                           |   |                   |                                     |
| Zoning Information        |   |                   |                                     |
| Zoning District(s)        |   | Zoning Overlay(s) | Special District(s)                 |
| Select                    | - | Select 🗸          | Select 🗸                            |
|                           |   |                   |                                     |
|                           |   |                   |                                     |
|                           |   |                   |                                     |

Enter details for relevant Construction Code and/or Zoning Information.

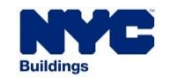

- On the Documents tab, click +Add Document to open the Upload Document window.
- Enter a Document Name and select a Document Type.
   Navigate to the document on your computer and open.
   Then click Upload to add the document to your request.
- If the building is HPD Affordable Housing or Fee Exempt, Applicants must provide supporting documentation.

| PDA00006543             | Documents      |  |  |
|-------------------------|----------------|--|--|
| General Information     | + Add Document |  |  |
| Request Details         | Actions        |  |  |
| Documents               |                |  |  |
| Statements & Signatures |                |  |  |

DOB

|             | ument                                                     |   |
|-------------|-----------------------------------------------------------|---|
| Document N  | Jame*                                                     |   |
|             |                                                           |   |
| Document T  | ype*                                                      |   |
| Select:     |                                                           | ~ |
| Select:     |                                                           |   |
| Additiona   | al Supporting Document                                    |   |
| Affordabl   | e Housing Supporting Documentation                        |   |
| Fee Exem    | pt Supporting Document - DOF Property Tax Assessment Roll |   |
| MOPD Re     | commendation                                              |   |
| i Plans/Ske | itch                                                      |   |

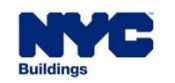

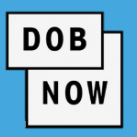

- On the Statements and
   Signatures tab the Applicant of Record will be required to click the checkbox to attest.
- Pay any required fee.
- Click the Submit button.

| 🖹 Save 📄 Submit                         |                                                                                                    |                                                                                                    |   |  |
|-----------------------------------------|----------------------------------------------------------------------------------------------------|----------------------------------------------------------------------------------------------------|---|--|
| PDA00006543                             | Statements & Signatures                                                                                                    |                                                                                                    |   |  |
| General Information                     | Applicant of Record's Attestation*                                                                                                    |                                                                                                    | ~ |  |
| Request Details                         |                                                                                                    |                                                                                                    |   |  |
| Documents<br>Statements &<br>Signatures | I hereby state the information on this falsification of any statement is a miss<br>understand it is unlawful to give to a co<br>otherwise, either as a gratuity for proper<br>is punishable by imprisonment or fine<br>or negligently made a false statement of<br>certificate, form, signed statement, app<br>under the provisions of this code or of<br>documents with the Department. | I hereby state the information on this form is correct and complete to the best of my knowledge. I understand falsification of any statement is a misdemeanor and is punishable by a fine or imprisonment, or both. I also understand it is unlawful to give to a city employee, or for a city employee to accept, any benefit, monetary or otherwise, either as a gratuity for properly performing the job or in exchange for special consideration. Violation is punishable by imprisonment or fine or both. I understand that if I am found after hearing to have knowingly or negligently made a false statement or to have knowingly or negligently falsified or allowed to be falsified any certificate, form, signed statement, application, report or certification of the correction of a violation required under the provisions of this code or of a rule of any agency, I may be barred from filing further applications or documents with the Department. |   |  |
|                                         | Name*                                                                                                    | Date*                                                                                                    |   |  |

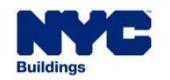
#### DOB NOW: *Build* – DETERMINATIONS & APPEALS: HOW TO FILE A PRE-DETERMINATION

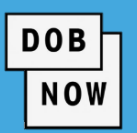

Using the toolbar at the top of the page, navigate to the last page.

| Application Preview | [                                    | « Previous | Next » | Q Zoom | Q Zoom | 100% | ~ |                         | Page: 1 / 7 |
|---------------------|--------------------------------------|------------|--------|--------|--------|------|---|-------------------------|-------------|
|                     |                                      |            |        |        |        |      |   |                         |             |
|                     | DOB<br>NOW<br>BUILD                  |            |        |        |        |      |   | <b>NYC</b><br>Buildings |             |
|                     | Request Highlig<br>Location:<br>BIN: | ghts       |        |        |        |      |   |                         |             |

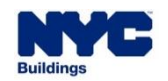

#### DOB NOW: *Build* – DETERMINATIONS & APPEALS: HOW TO FILE A PRE-DETERMINATION

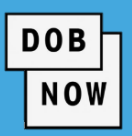

#### Click the check-box to attest and then click the File button to complete the application.

| I understand a understand that | and agree that by personally clicking on th<br>at this electronic signature shall have the sa | ne box at left I am electronically sig<br>ame validity and effect as a signatur | ning this application and expressing my<br>re affixed by hand. | agreement with all of its terms. I |
|--------------------------------|-----------------------------------------------------------------------------------------------|---------------------------------------------------------------------------------|----------------------------------------------------------------|------------------------------------|
| Name                           | PE TRAINER                                                                                    | Date                                                                            | 03/16/2023                                                     |                                    |
|                                | (Electronically Signed)                                                                       |                                                                                 |                                                                |                                    |
|                                |                                                                                               | A File C Return to Filing View                                                  |                                                                |                                    |

#### Click **OK** to the Notification window.

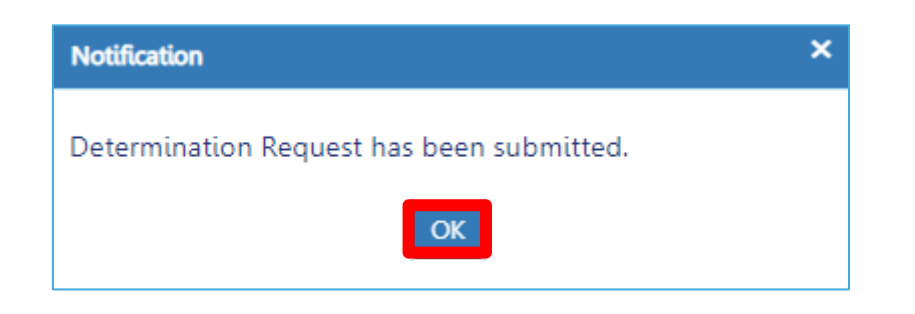

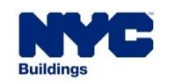

#### **DOB NOW:** *Build* – **PRE-DETERMINATION RESULTS**

- For Pre-Determination, the results of the Determination or Appeal request can be viewed on the Determinations & Appeals dashboard.
- The **Determination Document** can be printed or downloaded from within the Pre-Determination Request.

DOB

- Response options:
  - Approved
  - Approved with Conditions
  - Denied

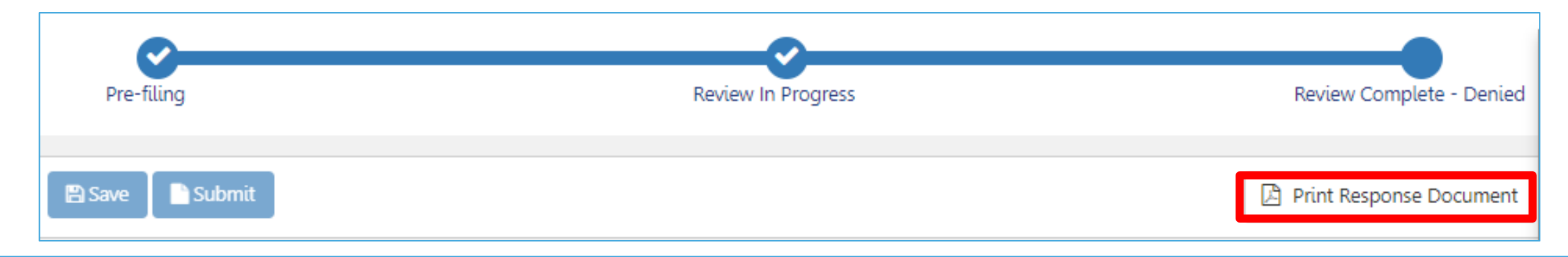

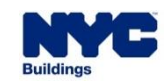

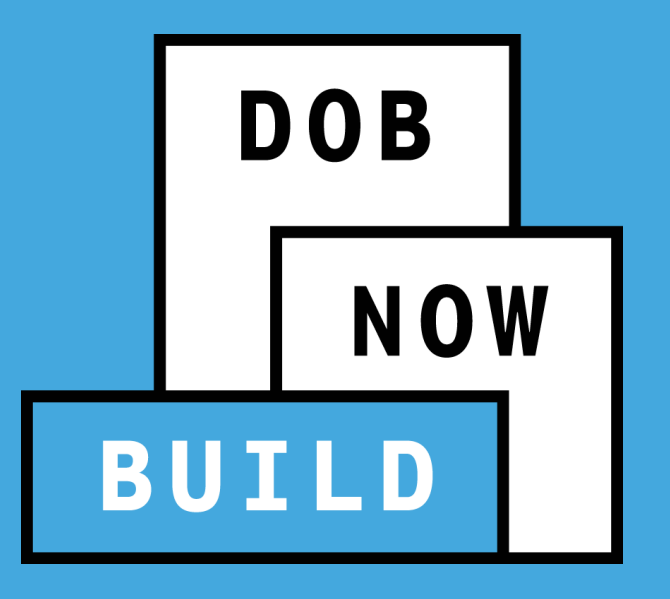

# DOB NOW: *Build* – SECOND REVIEW OF OBJECTION

#### Second Review of Objection

 If the Applicant disagrees with an Objection issued during the Plan Review process, they may seek a second review of the objection by the Assistant Chief Plan Examiner (ACPE)/Chief Plan Examiner (CPE) or the unit supervisor (for elevators).

DOB

NOW

• For objections issued in DOB NOW or in BIS, Applicants select Second Review of Objection.

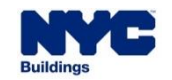

#### DOB NOW: *Build* – SECOND REVIEW OF OBJECTION FOR DOB NOW JOBS

DOB

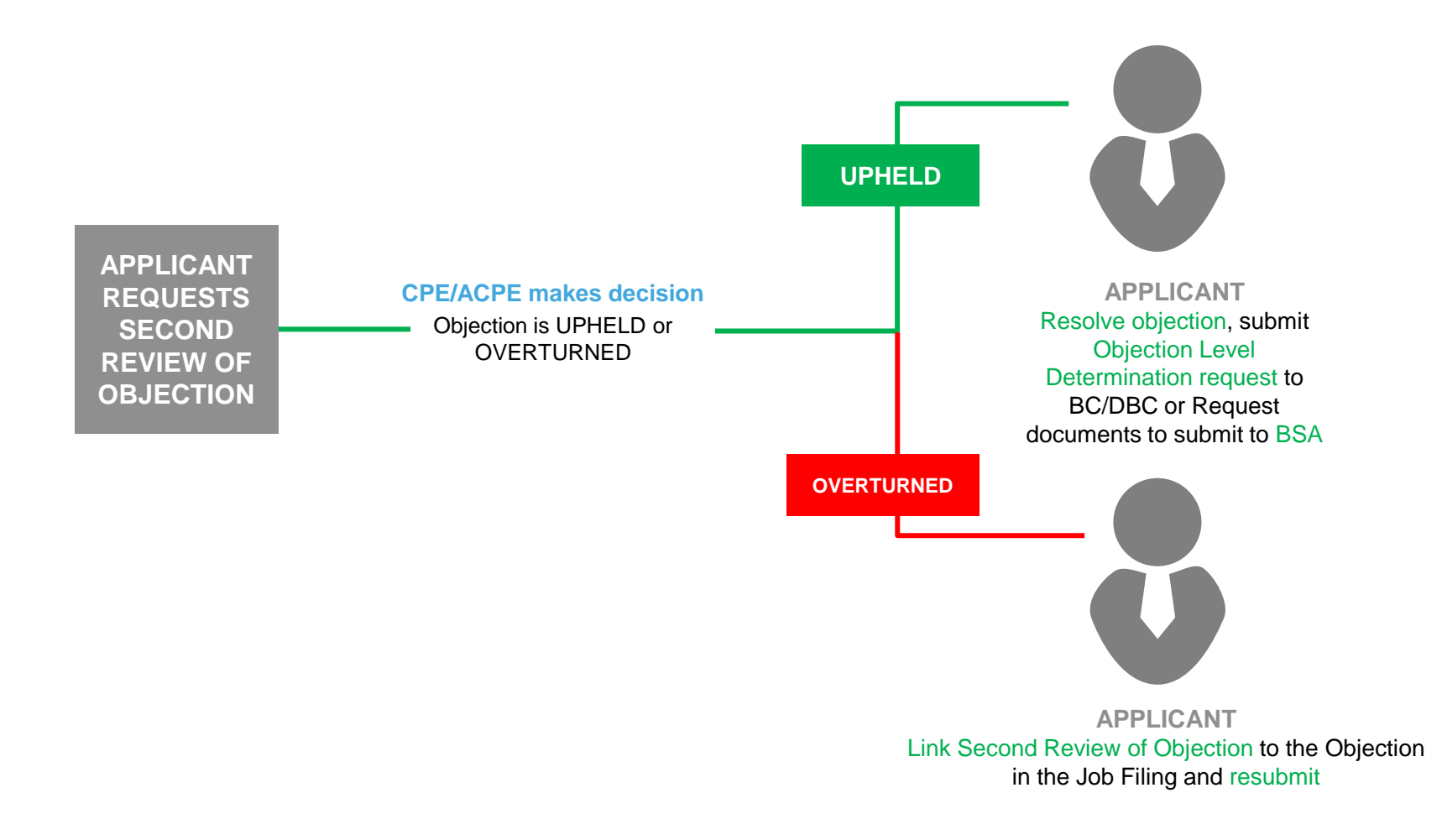

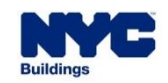

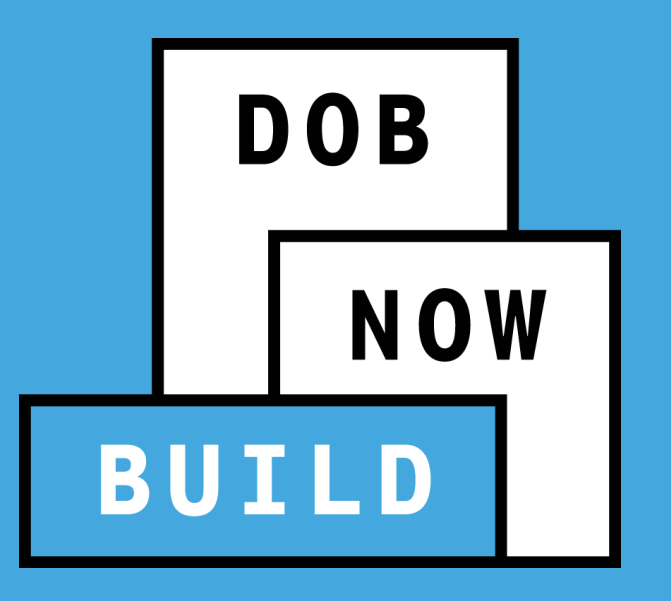

# DOB NOW: *Build* – DETERMINATIONS & APPEALS

Second Review of Objection Requests for DOB NOW jobs

If an Applicant disagrees with an Objection that has been issued against their Job Filing, they may request

DOB

NOW

a Second Review of Objection from the Chief Plan Examiner.

From any Dashboard page click the +Requests button to begin.

| BU       | DOB<br>NOW<br>ILD | DOB I<br>NYC De       | NOW<br>partment of Bu | uildings Se   | lf-service for onlir | e Permits, App     | pointments and Applications            |                      |                  |                     |             | Welcome, BUILD020 BU<br>BUILD020@BUILDINGS.<br>Neec<br>Si | ILD020<br>NYC.GOV<br>I Help?<br>gn Out |
|----------|-------------------|-----------------------|-----------------------|---------------|----------------------|--------------------|----------------------------------------|----------------------|------------------|---------------------|-------------|-----------------------------------------------------------|----------------------------------------|
| <b>^</b> | + Major           | r Projects Developmen | t Program Enrollmen   | t/Project 🛛 🕇 | Job Filing + Permits | + Requests         | + Notifications + Occupancy +          | Landmark Fee Payment | + Determinations | Search              |             |                                                           |                                        |
|          | Job I             | Filings               | obs 2 Altera          | ation 0       | Alteration CO 0      | ALT-CO - New Build | ing with Existing Elements to Remain 0 | New Building 1       | No Work 0        | Full Demolition 1   |             |                                                           |                                        |
|          | Filter My         | / Jobs 🗸              |                       |               |                      |                    |                                        |                      |                  |                     | In Progress | Completed Completed                                       | efresh                                 |
|          | View              | Filing Action         | Job#                  | Filing#       | Job Type             | Filing Type        | Filing Status                          | Modified Date        | WorkType(s)      | Address             | Borough     | Work on floor(s)                                          | ∕≡                                     |
|          | C                 | Select Action: 🔹      | Q00446321             | 11            | Full Demolition      | New Job Filing     | Objections                             | 07/31/2023           | FD               | 4301 QUEENS BOULEVA | QUEENS      |                                                           | BUILD                                  |
|          | C                 | Select Action: 🔹      | Q00446303             | 11            | New Building         | New Job Filing     | Pending CPE/ACPE Assignment            | 07/31/2023           | GC               | 4301 QUEENS BOULEVA | QUEENS      | Floor Number(s) 1                                         | BUILD                                  |
|          |                   |                       |                       |               |                      |                    |                                        |                      |                  |                     |             |                                                           |                                        |

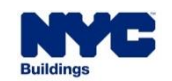

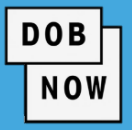

Select Second Review of Objection.

| + Requests    | + Notifications  | +0  |
|---------------|------------------|-----|
| Energy        |                  |     |
| Letter of Co  | mpletion         | Ĺ   |
| PA Certificat | e of Operation   |     |
| Site Safety   |                  | •   |
| Temporary E   | BIN              |     |
| Tenant Prote  | ection Plan      | V   |
| Refile - Full | Demolition       |     |
| Second Revi   | ew of Objection  |     |
| Board of Sta  | ndards and Appea | als |

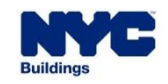

| Second Review of Objection |        |                         |
|----------------------------|--------|-------------------------|
| Objection Related To:*     |        |                         |
| Architectural Plans        | Energy | Site Safety Plan/Waiver |
|                            |        | Proceed Cancel          |

DOB

- In the pop-up, choose appropriate choice for Objection Related To:
  - Architectural Plans
  - Energy
  - Site Safety Plan/Waiver

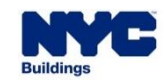

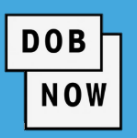

| Second Review of Objection     |                                      |                         |
|--------------------------------|--------------------------------------|-------------------------|
| Objection Related To:*         |                                      |                         |
| Architectural Plans            | Energy                               | Site Safety Plan/Waiver |
| For DOB NOW jobs, use format M | 00000001-I1. For BIS jobs, use forma | t 123456789-01.         |
|                                |                                      | Proceed                 |

- Enter DOB NOW or BIS Job Number.
- Click Proceed.

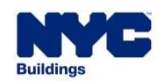

 On the General Information tab, the Request Information, Location Information, and Applicant sections will be auto filled from the Job Filing. DOB

NOW

If desired, enter information for the Alternate Contact if not auto filled.

| Alternate Contact Information |                              |                  |  |
|-------------------------------|------------------------------|------------------|--|
| Email                         | Relationship to the Property | First Name       |  |
| Please enter email address    | Select:                      | ~                |  |
| Middle Initial                | Last Name                    | Business Name    |  |
|                               |                              |                  |  |
| Business Telephone            | Business Address             | City             |  |
|                               |                              |                  |  |
| State                         | Zip Code                     | Mobile Telephone |  |
|                               |                              |                  |  |
| License/Registration#         |                              |                  |  |
|                               |                              |                  |  |
|                               |                              |                  |  |

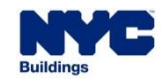

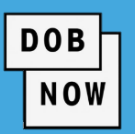

| Description of Request*   |
|---------------------------|
|                           |
|                           |
|                           |
|                           |
|                           |
|                           |
|                           |
|                           |
|                           |
| 5000 characters remaining |
|                           |

- Also enter a text
   Description of Request.
- Click Save.

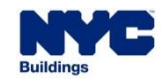

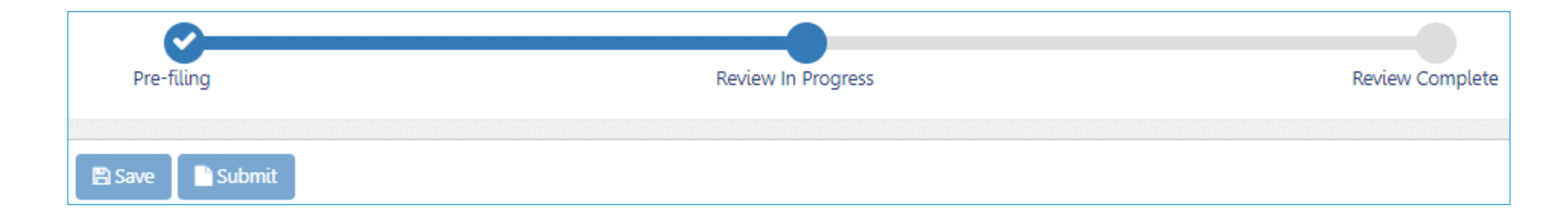

DOB

NOW

Upon clicking Save, the status bar will appear.

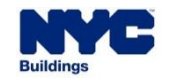

DOB NOW

In the Request Details

section, the **Building Type** will be auto populated from the Job Filing and cannot be changed.

Enter:

A Short
 Description of
 Request

Code Section

| Request Details*                      |
|---------------------------------------|
| Building Type* Other                  |
| Request Description                   |
| Enter a Short Description of Request* |
|                                       |
| 150 characters remaining              |
| Code Section 🚯                        |
|                                       |

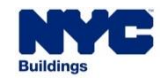

- In the Objection Details section, click +Add
   Objection(s).
- In the Objection Detail(s) pop-up, enter:
  - Section of Code
  - Objection
     Description
  - Date Issued
  - Comments

|                    |                       | Section of Code Cobjection Description* |         |     |   |
|--------------------|-----------------------|-----------------------------------------|---------|-----|---|
| Objection Details* |                       |                                         |         |     | > |
| + Add Objection(s) |                       |                                         |         |     |   |
| Section of Code    | Objection Description | 2000 characters remaining               |         |     |   |
|                    |                       | Date Issued                             | 🖬 🗙 cle | ear |   |
|                    |                       | Comments                                |         |     |   |
|                    |                       | 250 characters remaining                |         |     |   |
|                    | -                     | Save Save                               |         |     |   |

Objection Detail(s)

DOB

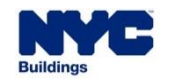

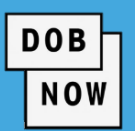

- Upon clicking Save, the Objection Details entered will appear below.
- Multiple Objections may be added for BSA Review: Objection Sheet, but only one Objection may be added for Determinations and Appeals.
- Objection Details can be changed by clicking the Edit button.

| Objection Details* |                 |                       |             | ۷ ک    |
|--------------------|-----------------|-----------------------|-------------|--------|
| + Add Objection(s) |                 |                       |             |        |
| Objection Number   | Section of Code | Objection Description | Date Issued | Action |
| ✔ 1                | 2               | Description           | 05/17/2023  |        |

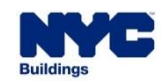

DOB NOW

- On the Documents tab, click +Add Document to open the Upload Document window.
- Enter a Document Name and select a Document Type.
   Navigate to the document on your computer and open.
   Then click Upload to add the document to your request.
- If the building is HPD Affordable Housing or Fee Exempt, Applicants must provide supporting documentation.

| SECPE00008365           | Documents      |
|-------------------------|----------------|
| General Information     | + Add Document |
| Objection Details       | Actions        |
| Documents               |                |
| Statements & Signatures |                |

| Upload Document                                                                                                    |
|----------------------------------------------------------------------------------------------------|
| Document Name*                                                                                                    |
| Document Type* Select:                                                                                                    |
| Select:<br>Additional Supporting Document<br>Affordable Housing Supporting Documentation<br>Fee Exempt Supporting Document - DOF Property Tax Assessment Roll<br>MOPD Recommendation<br>Plans/Sketch |
| Upload Cancel                                                                                                    |

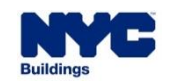

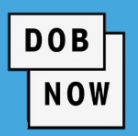

- On the Statements and
   Signatures tab the Requestor will be required to click the checkbox to attest.
- Click the Submit button.

| 🖺 Save 📑 Submit         |                                                                       |
|-------------------------|-----------------------------------------------------------------------|
| SECPE00008365           | Statements & Signatures                                               |
| General Information     | Applicant of Record's Attestation*                                    |
| Objection Details       |                                                                       |
| Documents               | I hereby state the information on this form is co                     |
| Statements & Signatures | properly performing the job or in exchange for                        |
|                         | certification of the correction of a violation req<br>the Department. |

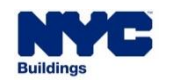

DOB

NOW

Using the toolbar at the top of the page, navigate to the last page.

| Application Preview |                                   | « Previous | Next » | Q Zoom | <b>Q</b> Zoom | 100% | ¥ |                         | Page: 1 / 7 |
|---------------------|-----------------------------------|------------|--------|--------|---------------|------|---|-------------------------|-------------|
|                     |                                   |            |        |        |               |      |   |                         |             |
|                     | DOB<br>NOW<br>BUILD               | ]          |        |        |               |      |   | <b>NYC</b><br>Buildings |             |
|                     | Request High<br>Location:<br>BIN: | ights      |        |        |               |      |   |                         |             |

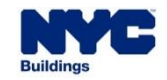

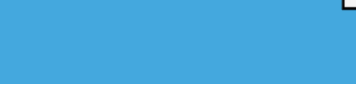

DOB

NOW

#### Click the check-box to attest and then click the File button to complete the application.

| I understand and agree that by personally clicking on the box at left I am electronically signing this application and expressing my agreement with all of its terms. I understand that this electronic signature shall have the same validity and effect as a signature affixed by hand.          Name       PE TRAINER       Date       03/16/2023         (Electronically Signed)       Date       03/16/2023 |                         |                              |            |   |  |
|----------------------------------------------------------------------------------------------------|-------------------------|------------------------------|------------|---|--|
| Name                                                                                                    | PE TRAINER              | Date                         | 03/16/2023 |   |  |
|                                                                                                    | (Electronically Signed) |                              |            | 1 |  |
|                                                                                                    |                         | File C Return to Filing View |            |   |  |

#### Click **OK** to the Notification window.

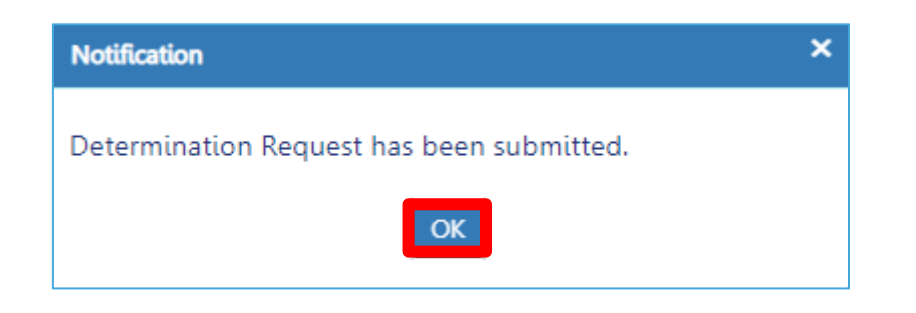

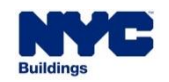

Second Review of Objection Result options:

- Objection Upheld
- Objection Overturned

| Pre-filing      | Review In Progress | Objection Upheld |
|-----------------|--------------------|------------------|
| 🖺 Save 📑 Submit |                    |                  |

DOB

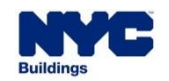

The results of the decision may affect the content of the Objection, or even remove the Objection entirely.
 Applicants must respond appropriately to any remaining Objections.

DOB

- The Applicant may need to update the Job Filing to incorporate the response to the Second Plan Review.
- If the result is Objection Overturned, for DOB NOW jobs ONLY, the Applicant must link the Second Plan Review request to the Objection in the job filing, as described in the following slides.

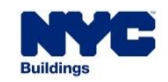

 If the result is Objection Upheld, the Applicant may choose to file an Objection Level Determination or Request documents for Board of Standards and Appeals.

DOB

- If a Second Review of Objection is escalated to the BSA, no further escalations can be made in DOB NOW.
- After the request for Board of Standards and Appeals Objection Sheet has been completed, the Applicant must Print Response Document and then contact BSA directly for instructions to escalate the objection to BSA.

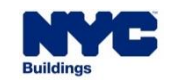

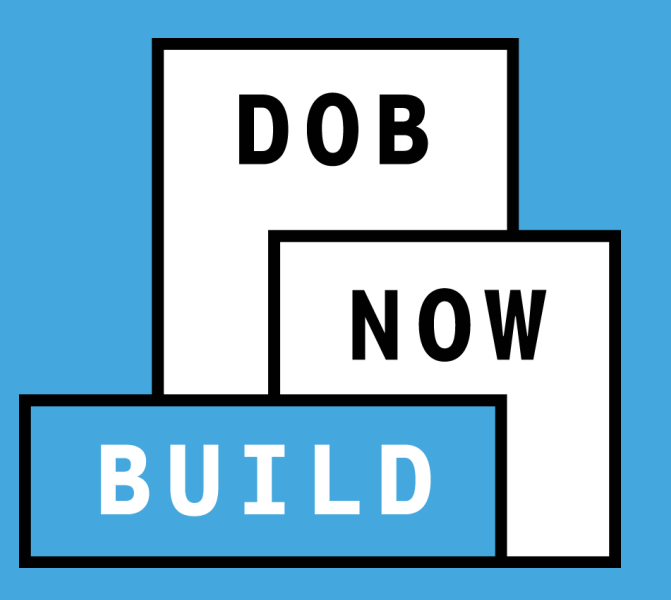

# **DOB NOW:** *Build* – **DETERMINATIONS & APPEALS**

Linking Second Review of Objection Results with the Overturned Objection for DOB NOW Jobs  After receiving a decision of Objection Overturned on a Second Review of Objection, Applicants must associate the Request with the relevant Objection in the Job Filing. This will create a link from the Objection to the Request.

DOB

- The Job Filing may not be resubmitted until this link is created.
- On the Incomplete/Objections/Appointments tab, click +Associate decision/determination/appeal.

|            |      |        | + Associate decision/determination/appeal          |  |  |  |
|------------|------|--------|----------------------------------------------------|--|--|--|
| Objections |      |        | 🔀 Export to Excel 🖨 Print to PDF                   |  |  |  |
| Objection  | Code | Status | Action                                             |  |  |  |
| Y 🛛 Other  |      | Open   | + Associate  Edit<br>decision/determination/appeal |  |  |  |

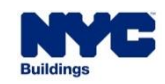

| Associate Decision/Determination/ | Appeal             |                      |           |
|-----------------------------------|--------------------|----------------------|-----------|
| Request Number®                   | Determination Type | Request Status       |           |
| SECPE00011070                     | Not Applicable     | Objection Overturned | ~         |
|                                   |                    | A                    | dd Cancel |

DOB

NOW

Click the checkbox to select the relevant Second Review of Objection request number and click Add.

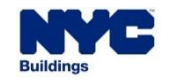

#### DOB NOW

A link to the Second Review of Objection will be available in the Objection.

| Objection                     | Code                         | Status         | Action                                                |                   |
|-------------------------------|------------------------------|----------------|-------------------------------------------------------|-------------------|
| ▲ Other                       |                              | Open           | + Associate Second Plan Review Decision/Determination | 🖺 Update 🗙 Cancel |
| Project Type<br>Not Available | Work Type<br>Common          |                | Code Type                                             |                   |
| Code Year                     | Reference                    |                | Created Date<br>07/06/2023                            |                   |
| Created By<br>Martha Fein     | Details<br>Objection Details | ;              |                                                       |                   |
| Objection Status*             | Determination                | Request Number |                                                       |                   |
| Open 🗸                        | SECPE00005808                |                |                                                       |                   |
| Comments*                     |                              |                |                                                       |                   |
|                               |                              |                |                                                       |                   |
| 255 characters remaining      |                              |                |                                                       |                   |
| Objection History             |                              |                |                                                       |                   |

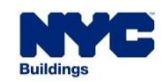

### DOB NOW: *Build* – ASSOCIATING SECOND REVIEW OF OBJECTION RESULTS FOR BIS JOBS

 For BIS jobs, on the Second Review of Objection dashboard, capture a screenshot of the Overturned second objection result showing and highlighting the request number and the associated job number.
 Save the screenshot into a document.

DOB

NOW

Upload this document to the BIS job via the E-filing portal using the Electronically Submit Document

functionality.

| BUI | NOW     | DOB<br>NYC De        | NOW<br>epartment of Buildir | igs Self-service for or | nline Permits, Appointments a   | and Applications            |                                 |                          | Welcor                | ne, BUILD020 BUILD020<br>JIILD020@BUILDINGS.NYC.GOV<br>Need Help?<br>Sign Out |
|-----|---------|----------------------|-----------------------------|-------------------------|---------------------------------|-----------------------------|---------------------------------|--------------------------|-----------------------|-------------------------------------------------------------------------------|
| ☆   | + Major | Projects Development | t Program Enrollment/Projec | t 🕂 Job Filing 🕇 Perm   | nits + Requests + Notifications | + Occupancy + Landmark Fe   | e Payment + Determinations Sean | ch                       |                       |                                                                               |
| =1  | Secor   | nd Review (          | of Objection/(              | )biections to B         | oard of Standards ar            | nd Appeals                  |                                 | _                        |                       |                                                                               |
|     | 5000    |                      | on objection, c             |                         |                                 | id Appeals                  |                                 |                          |                       |                                                                               |
|     |         |                      |                             |                         |                                 |                             |                                 |                          |                       | C Refresh                                                                     |
| 3   | View    | Filing Action ~      | Request Number 🗸            | Determination Class ~   | Review Type 🗸 🗸                 | Request Status              | Determination Sub Type          | Short Description ~      | Objections Related To | <ul> <li>Associated Job/BIN Nu</li> </ul>                                     |
|     |         |                      |                             |                         |                                 |                             |                                 |                          |                       |                                                                               |
|     | ß       | Select Action: 🗸     | SECPE00008549               | Not Applicable          | Second Review of Objection      | Objection Overturned        | Objection                       | iexisting building       | Architectural Plans   | M00447648-I1                                                                  |
|     | ß       | Select Action: 🗸     | SECPE00008548               | Not Applicable          | Second Review of Objection      | Objection Overturned        | Objection                       | review                   | Architectural Plans   | M00447647-I1                                                                  |
|     | ß       | Select Action: 🗸     | SECPE00008547               | Not Applicable          | Second Review of Objection      | Objection Overturned        | Objection                       | objection not valid      | Architectural Plans   | B00447766-I1                                                                  |
|     | ß       | Select Action: 🗸     | SECPE00008546               | Not Applicable          | Second Review of Objection      | Objection Overturned        | Objection                       | side yard                | Architectural Plans   | X00447763-I1                                                                  |
|     | ß       | Select Action: 🗸     | SECPE00008545               | Not Applicable          | Second Review of Objection      | Objection Overturned        | Objection                       | Waive objection 3        | Architectural Plans   | X00447763-I1                                                                  |
|     | C       | Select Action: 🗸     | SECPE00008544               | Not Applicable          | Second Review of Objection      | Objection Overturned        | Objection                       | request to waive sd1/sd2 | Architectural Plans   | B00447762-I1                                                                  |
|     | C       | Select Action: 🗸     | SECPE00008197               | Not Applicable          | Second Review of Objection      | Objection Upheld            | Objection                       | 2nd plan review request  | Architectural Plans   | M00447648-I1                                                                  |
|     | C       | Select Action: 🗸     | SECPE00008196               | Not Applicable          | Second Review of Objection      | Objection Upheld            | Objection                       | second plan review requ  | Architectural Plans   | M00447647-I1                                                                  |
|     | C       | Select Action: 🗸     | SECPE00008052-BSA1          | CCD1                    | Board of Standards and Appeals  | Agree to issue objection(s) | Objection                       | filing escalation to BSA | Architectural Plans   | B00446886-I1                                                                  |
|     | C       | Select Action: 🗸     | SECPE00008052               | Not Applicable          | Second Review of Objection      | Objection Upheld            | Objection                       | 2nd review of objection  | Architectural Plans   | B00446886-I1                                                                  |
|     |         |                      |                             |                         |                                 |                             |                                 |                          |                       |                                                                               |

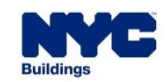

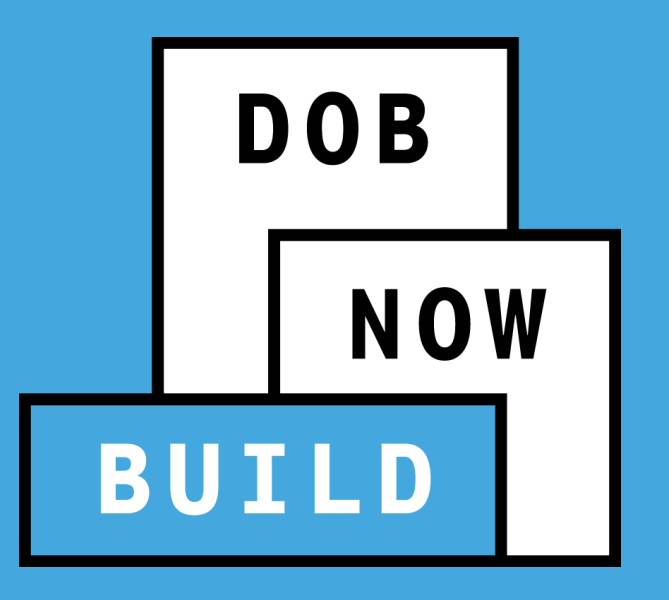

#### **DOB NOW:** *Build* – **DETERMINATIONS & APPEALS**

**Objection Level Determination Requests** 

## DOB NOW: *Build* – DETERMINATIONS & APPEALS: HOW TO FILE AN OBJECTION LEVEL DETERMINATION

 Applicants may file an Objection Level Determination to request an escalation review of the Objection by DOB. This can only be filed after a Second Review of Objection has been completed and the Objection was upheld.

DOB

NOW

 On the main Dashboard page click the +Determinations button and choose Determination to file a Determination Request.

| <b>^</b> | + Major   | Projects Development | Program Enrollment/ | Project | + Job Filing  | + Permits | + Requests        | + Notifications      | + Occupancy      | + Landmark Fee Payme | nt + Determination | s Search       |        |
|----------|-----------|----------------------|---------------------|---------|---------------|-----------|-------------------|----------------------|------------------|----------------------|--------------------|----------------|--------|
|          | loh F     | -ilings Alluobs      | Alteratio           | n 344   | Alteration CO | 21 ALT-   | -CO - New Buildin | a with Existing Elem | ents to Remain 1 | New Building 64      | Pre-Determin       | ation          |        |
|          | 5001      |                      |                     |         |               |           |                   |                      |                  |                      | Determination      | n              |        |
|          | Filter My | Jobs +               |                     |         |               |           |                   |                      |                  |                      | Appeal             | gress Con      | mplete |
| x        | View      | Filing Action        | Job#                | Filing# | Job Typ       | e         | Filing Type       | Fili                 | ing Status       | Modified Date        | e WorkType(s)      | Address        |        |
|          |           |                      |                     |         |               |           |                   |                      |                  |                      |                    |                |        |
|          | C         | Select Action: 🗸     | B00457574           | 11      | Alteration    | ١         | New Job Filing    | Pending CPE,         | /ACPE Assignmer  | nt 10/17/2023        | GR                 | 247 SKILLMAN A | VENU   |
|          | C         | Select Action: 🗸     | Q00454196           | 11      | Alteration    | 1         | New Job Filing    | Pending CPE,         | /ACPE Assignmer  | nt 10/05/2023        | GC                 | 75-21 65 DRIVE |        |

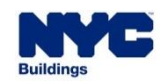

# DOB NOW: *Build* – DETERMINATIONS & APPEALS: HOW TO FILE AN OBJECTION LEVEL DETERMINATION

- Select Objection Determination.
- Enter the Job Number.
- The system will determine whether an Objection Level determination is allowed on the job filing based upon whether a Second Review of Objection request has been filed and an Upheld decision has been made.
- System will present a list of Second Review of Objection requests where the Objection was Upheld.
- From the list of requests, select the one desired to file a determination.
- On the Filing Action select Determinations to proceed.

| New Determinat                   | tions Request                                                                     |              |         |                     |               |              |                       |        |  |  |
|----------------------------------|-----------------------------------------------------------------------------------|--------------|---------|---------------------|---------------|--------------|-----------------------|--------|--|--|
| Select Determin                  | ation Sub Type:*                                                                  |              |         |                     |               |              |                       |        |  |  |
| Objection Deterr                 | bjection Determination Job Determination                                          |              |         |                     |               |              |                       |        |  |  |
| For DOB NOW                      | For DOB NOW jobs, use format M00000001-I1. For BIS jobs, use format 123456789-01. |              |         |                     |               |              |                       |        |  |  |
| M00447648-I1                     |                                                                                   |              |         |                     |               |              |                       |        |  |  |
| Determination List               | ts                                                                                |              |         |                     |               |              |                       |        |  |  |
| Filing Action                    | Request Number                                                                    | Determinatio | on Type | Determination Class | Review        | Туре         | Request Status        |        |  |  |
| Select Action:                   | SECPE00008197                                                                     | Not Applicab | le      | Not Applicable      | Second Review | of Objection | Objection Upheld      |        |  |  |
| Select Action:<br>Determinations |                                                                                   |              |         |                     |               |              |                       |        |  |  |
|                                  |                                                                                   |              |         |                     |               |              | <b>Q</b> Get Requests | Cancel |  |  |

DOB

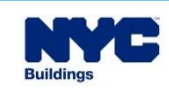

# DOB NOW: *Build* – DETERMINATIONS & APPEALS: HOW TO FILE AN OBJECTION LEVEL REQUEST

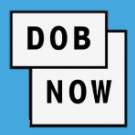

- In the General Information tab, enter the stakeholder information, determination description of request.
- In the **Request Details** tab, enter more pertinent information such as construction code year, code section.
- In the **Documents** tab, users may add additional supporting documents.
- Payment and Attestation are the last steps before submittal.

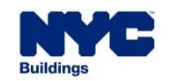

#### **DOB NOW:** *Build* – **DETERMINATION RESULTS**

 Once a decision has been made on a Determination request, the Response Document will be accessible from the Determination or Appeal Request. DOB

- Response options:
  - Approved
  - Approved with Conditions
  - Denied

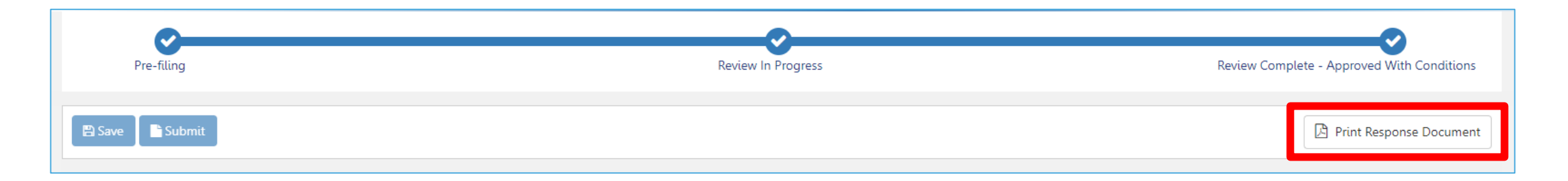

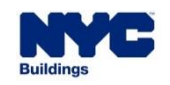

- The results of the decision may affect the content of the Objection, or even remove the Objection entirely. Applicants must respond appropriately to any remaining Objections.
- The Applicant may need to update the Job Filing to incorporate the response to the Determination/Appeal. They will also be required to link the Determination or Appeal to the Job Filing by using the +Associate Second Review Decision/Determination feature.

DOB

- If the Determination Request is Denied or Approved with Conditions, Applicants may choose to escalate to an Appeal of Determination or to the BSA.
- If a Determination or Appeal is escalated to the BSA, no further escalations on that Determination or Appeal may be made in DOB NOW.

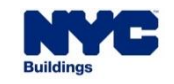

After receiving a decision of Approved or Approved with Conditions on an Objection Level
 Determination (or Appeal) request, applicants must associate the Objection Level Determination (or
 Appeal) Request with the relevant Objection in the Job Filing for DOB NOW jobs. This will create a
 link from the Objection to the Objection Level Determination (or Appeal) Request.

DOB

- The DOB NOW Job Filing may not be resubmitted until this link is created.
- The process for linking the Objection Level Determination (or Appeal) Request to the Objection is the same as the process for linking a Second Review of Objection request. See <u>that section</u> for details.
- For BIS jobs, the Applicant must Print Response Document in DOB NOW, save it, then upload it to the BIS job via the E-filing portal using the Electronically Submit Document functionality.

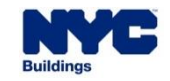
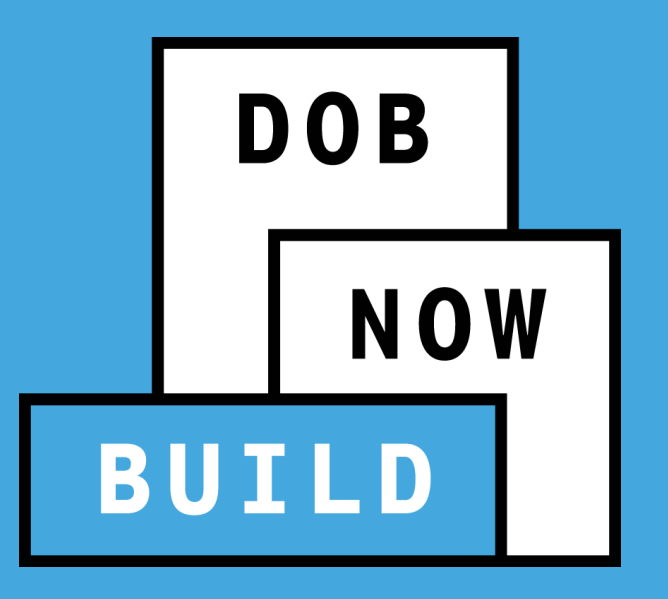

# DOB NOW: *Build* – DETERMINATIONS & APPEALS

Job Filing Level Determination Requests

- Begin by clicking the +Determinations button and selecting
   Determination from the drop-down menu.
- Select Job Determination
- Enter the Job Number. Click Proceed.

| New Determinations Request                 |                                        |                |
|--------------------------------------------|----------------------------------------|----------------|
| Select Determination Sub Type:*            |                                        |                |
| Objection Determination                    | Job Determination                      |                |
| For DOB NOW jobs, use format M00000001-I1. | For BIS jobs, use format 123456789-01. |                |
|                                            |                                        | Proceed Cancel |

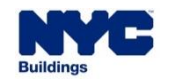

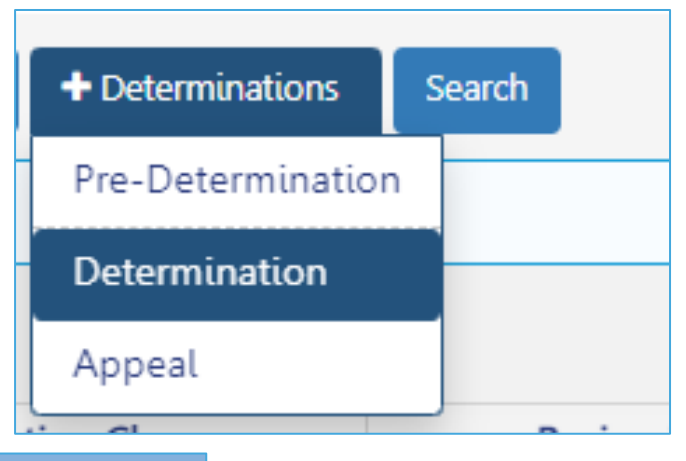

DOB

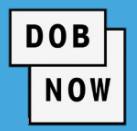

| General Information                 | on                                   |                          |                               |
|-------------------------------------|--------------------------------------|--------------------------|-------------------------------|
| Request Information                 |                                      | Location Information     |                               |
| Request Number<br>Not Yet Issued    | Determination Status<br>Pre-filing   | House Number<br>83-26    | Street Name<br>BRITTON AVENUE |
| Determination Type<br>Determination | Determination Sub Type<br>Job Filing | Borough<br>QUEENS        | Block<br>1517                 |
| Review Type                         | Associated Job Number                | Lot<br>117               | <b>BIN</b><br>4037505         |
| Determination                       | Q00437520-11                         | <b>Zip Code</b><br>11373 | Community Board<br>404        |

• The Location Information in the General Information tab will be auto filled from the related Job Filing.

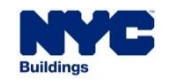

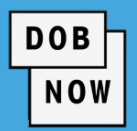

- The Applicant Information will also be pulled from the Job Filing.
- If desired, enter details for the Alternate Contact.

| Email*                     | Relationship to the Property*                                   | First Name*       |
|----------------------------|-----------------------------------------------------------------|-------------------|
| Please enter email address | Select:                                                         | •                 |
| Middle Initial             | Select:<br>Attorney<br>Filing Representative (Class 2)<br>Other | Business Name*    |
| Business Telephone*        | Business Address*                                               | City*             |
| State*                     | Zip Code*                                                       | Mobile Telephone* |
| License/Registration#      |                                                                 |                   |

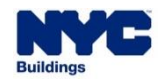

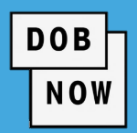

 Select the Determination Class and the appropriate Determination Sub Class.

| Determination Details                                                     |
|---------------------------------------------------------------------------|
| Determination Class:*                                                     |
| Construction Code Determination                                           |
| Determination Sub Class (Select One):*                                    |
| Interpretation or Clarification                                           |
| Variation of Construction Code or Rules per §28-103.3                     |
| Variation of Multiple Dwelling Law (MDL) §277.16 for Article 7B Buildings |

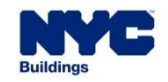

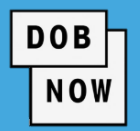

| escription of Request*    | ~ |
|---------------------------|---|
|                           |   |
|                           |   |
|                           |   |
|                           |   |
|                           |   |
|                           |   |
|                           |   |
|                           |   |
|                           |   |
|                           |   |
| 5000 characters remaining |   |

- Also enter a text
   Description of Request.
- Click Save.

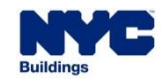

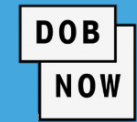

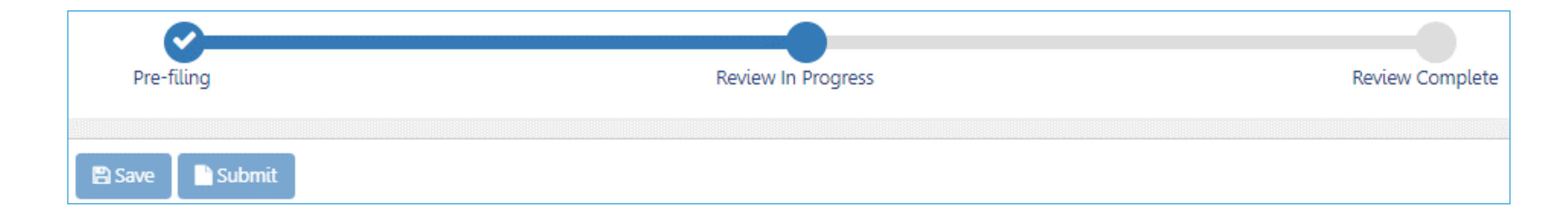

Upon clicking Save, the status bar will appear.

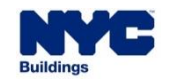

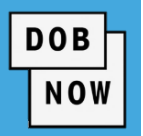

- In the Request Details tab the Building Type will be auto-filled from the Job Filing and cannot be edited.
- Answer:
  - For Housing Preservation and Development Affordable Housing? (Yes/No)
  - A Short Description of Request

| Request Details*                                              | >          |
|---------------------------------------------------------------|------------|
| Building Type* Other                                          | ~          |
| For Housing Preservation and Development Affordable Housing?* | ○ Yes ○ No |
| Request Description                                           |            |
| Enter a Short Description of Request*                         |            |
| 150 characters remaining                                      |            |

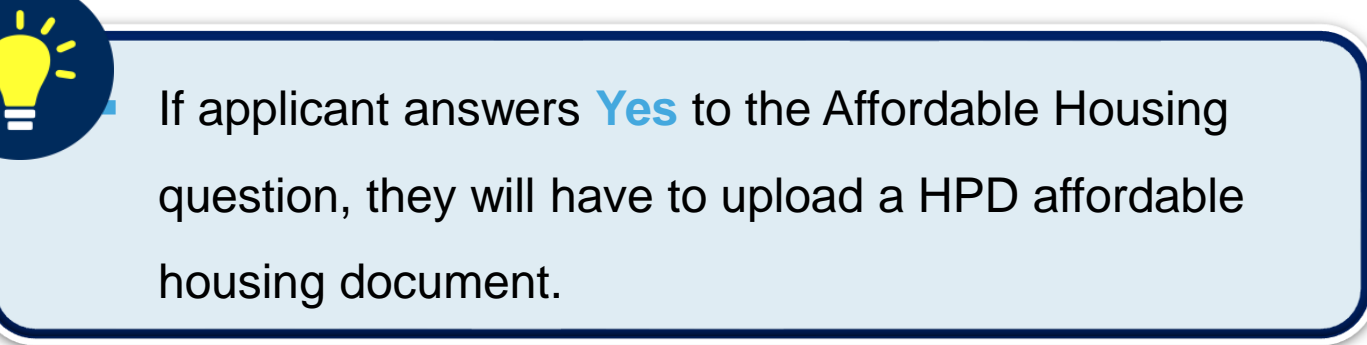

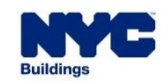

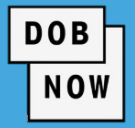

- Also enter details for:
  - Construction Code
  - Zoning Information

| Construction Code Year    | Code Section 🚯    | MDL Section (Multiple Dwelling Law) |
|---------------------------|-------------------|-------------------------------------|
| 2022 🗸                    |                   | MDL-xx format                       |
| Rule Number               | TPPN, Memo 🚯      | BBs (Building Bulletins)            |
| 1RCNY xxxx-xxxx format    |                   | BB Year-xx format                   |
| ev                        |                   |                                     |
| Zoning Resolution Section |                   |                                     |
| xx-xxx format             |                   |                                     |
|                           |                   |                                     |
| Zoning Information        |                   |                                     |
| Zoning District(s)        | Zoning Overlay(s) | Special District(s)                 |
| 1 selected 🗸              | Select 🗸          | Select 🗸                            |
|                           |                   |                                     |
| R5                        |                   |                                     |
|                           |                   |                                     |
|                           |                   |                                     |

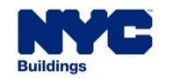

DOB

- On the Documents tab, click +Add Document to open the Upload Document window.
- Enter a Document Name and select a Document Type.
   Navigate to the document on your computer and open.
   Then click Upload to add the document to your request.
- If the building is HPD Affordable Housing or Fee Exempt, applicants must provide supporting documentation.

|                | DA00002136                                                                                          | Documents                                                     |
|----------------|----------------------------------------------------------------------------------------------------|---------------------------------------------------------------|
|                | General Information                                                                                 | + Add Document                                                |
|                | Request Details                                                                                     | Actions                                                       |
|                | Documents                                                                                           |                                                               |
|                | Statements &<br>Signatures                                                                          |                                                               |
| oa             | d Document                                                                                          |                                                               |
| οοι            | ument Name*                                                                                         |                                                               |
| οοι            | ument Type*                                                                                         |                                                               |
| Se             | elect:                                                                                              |                                                               |
| Se<br>Ac<br>Af | elect:<br>dditional Supporting Documen<br>fordable Housing Supporting<br>e Exempt Supporting Docume | it<br>Documentation<br>ent - DOF Property Tax Assessment Roll |

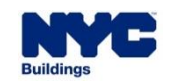

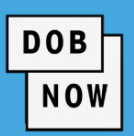

- On the Statements and
   Signatures tab the Requestor will be required to click the checkbox to attest.
- Pay any required fee.
- Click the Submit button.

| 🖺 Save 📑 Submit         |                                                                   |
|-------------------------|-------------------------------------------------------------------|
| DA00006208              | Statements & Signatures                                           |
| General Information     | Applicant of Record's Attestation*                                |
| Request Details         |                                                                   |
| Documents               | I hereby state the information on this form i                     |
| Statements & Signatures | properly performing the job or in exchange                        |
|                         | certification of the correction of a violation<br>the Department. |

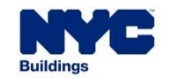

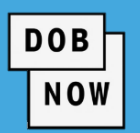

Using the toolbar at the top of the page, navigate to the last page.

| Application Preview | « Prev                                  | ious Next » | Q Zoom | <b>Q</b> Zoom | 100% 🗸 |                         | Page: 1 / 7 |
|---------------------|-----------------------------------------|-------------|--------|---------------|--------|-------------------------|-------------|
|                     |                                         |             |        |               |        |                         |             |
|                     | DOB<br>NOW<br>BUILD                     |             |        |               |        | <b>NYC</b><br>Buildings |             |
|                     | Request Highlights<br>Location:<br>BIN: |             |        |               |        |                         |             |

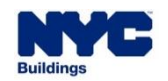

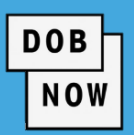

#### Click the check-box to attest and then click the File button to complete the application.

| I understand and agree that by personally clicking on the box at left I am electronically signing this application and expressing my agreement with all of its terms. I understand that this electronic signature shall have the same validity and effect as a signature affixed by hand. |                         |      |            |   |  |  |  |
|----------------------------------------------------------------------------------------------------|-------------------------|------|------------|---|--|--|--|
| Name                                                                                                    | PE TRAINER              | Date | 03/16/2023 |   |  |  |  |
|                                                                                                    | (Electronically Signed) |      |            | I |  |  |  |
| File C Return to Filing View                                                                                                    |                         |      |            |   |  |  |  |

#### Click **OK** to the Notification window.

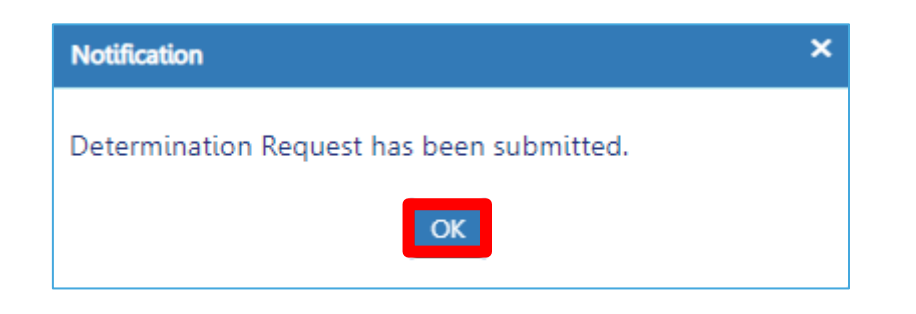

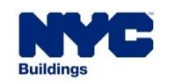

### **DOB NOW:** *Build* – **DETERMINATION RESULTS**

 Once a decision has been made on a Determination request, the Response Document will be accessible from the Determination or Appeal Request. DOB

- Response options:
  - Approved
  - Approved with Conditions
  - Denied

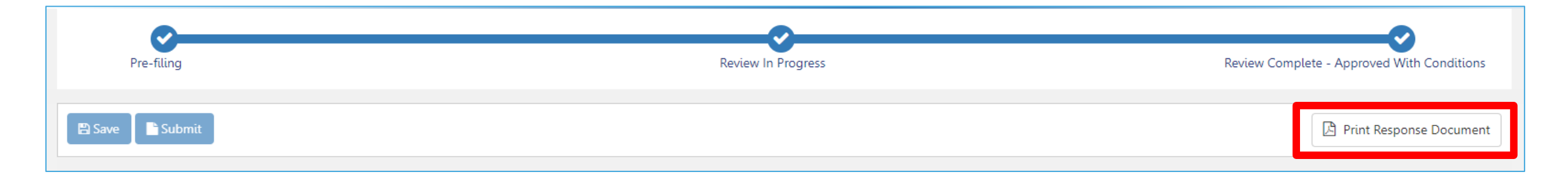

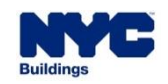

 Once a decision is issued for a Determination or Appeal request, a link to that request will be available in the Job Filing for DOB NOW jobs.

DOB

- The link will be in a new **Determinations & Appeals** tab.
- Press the View button to see the Request.

| B00386604-I1                | Determinations & Appeals                                   |      |
|-----------------------------|------------------------------------------------------------|------|
| Plans/Work (PW1)            | Determinations & Appeals                                   | >    |
| Zoning Information          | View         Request Number                                | Dete |
| Determinations &<br>Appeals |                                                            |      |
| Cost Affidavit (PW3)        | Image: DA00005288     Determination     Job Filing     CCE | )1   |

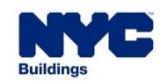

 After the DOB decision is made, the Applicant may need to update the Job Filing or file a Post Approval Amendment (PAA) to update an approved Job Filing. Make sure the changes align with the decision details.

DOB

- For BIS jobs, the Applicant must Print the Response Document for the Determination in DOB NOW, save it, then upload it to the BIS job via the E-filing portal using the Electronically Submit Document functionality.
- If a Determination or Appeal is escalated to the Board of Standards and Appeals, no further escalations on that Determination or Appeal may be made in DOB NOW.

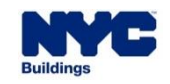

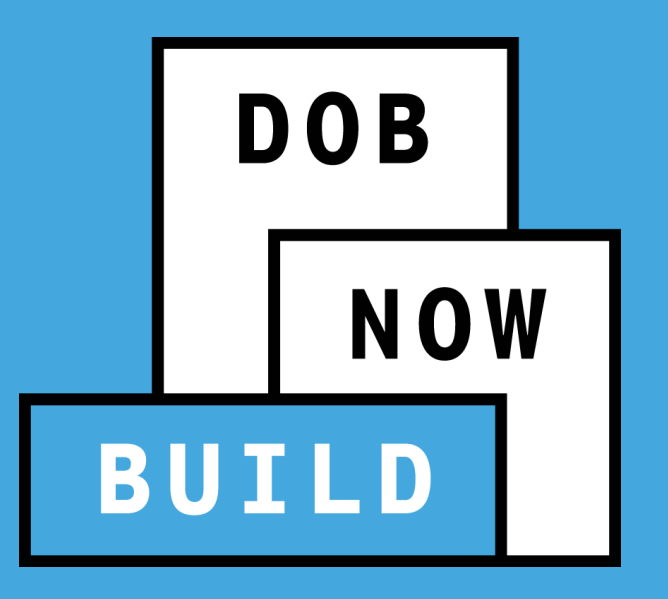

# **DOB NOW:** *Build* – **DETERMINATIONS & APPEALS**

Appeal of Determination/Pre-Determination

#### DOB NOW

#### Appeal of Determination/Pre-Determination

- If the Determination request is Denied or Approved with Conditions, the Applicant may Appeal the decision.
- This Appeal will be reviewed by the Technical Affairs team.
- If the Applicant is not satisfied with the result of the Appeal of Determination, they may request a Second Appeal of Determination to be reviewed by the FDC/DC.

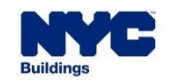

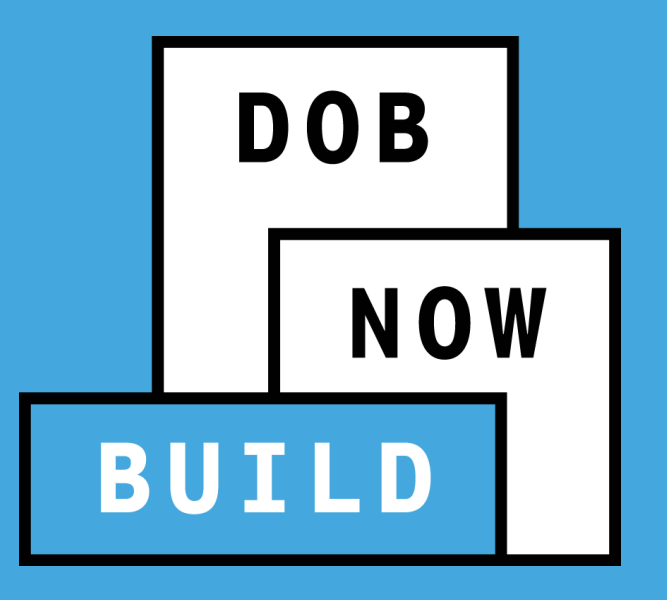

# DOB NOW: *Build* – DETERMINATIONS & APPEALS

How to File an Appeal

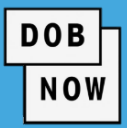

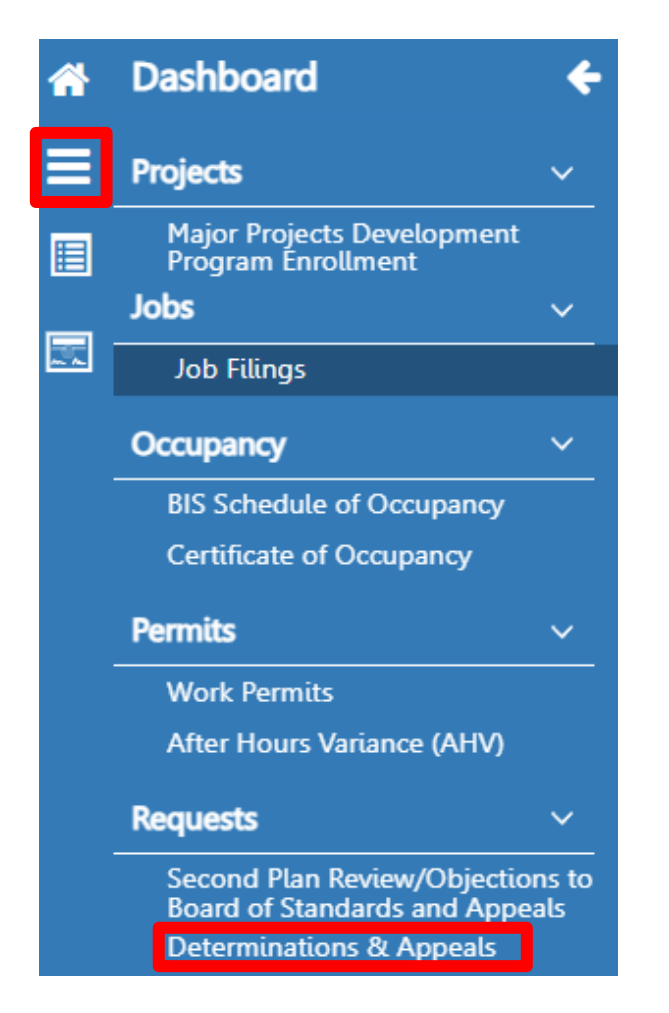

- Applicants may file an Appeal by navigating to the Determinations & Appeals Dashboard. Click the burger icon at left to open the list of dashboards.
- On the dashboard, Applicants may use the Filing Action drop-down to select Appeal on a Determination request with status Review Complete – Denied or Review Complete – Approved with Conditions.

| View |   | Filing Action  | ~ | Request Number 🗠 | Request Type ~                  | Request Status ~           |
|------|---|----------------|---|------------------|---------------------------------|----------------------------|
|      |   |                |   |                  |                                 |                            |
|      | C | Select Action: | ~ | DA00002136       | Construction Code Determination | Pre-Filing                 |
|      | Ø | Select Action: | ~ | DA00002129       | Construction Code Determination | Review In Progress         |
|      | Ø | Select Action: | ~ | DA00002128       | Construction Code Determination | Review Complete - Denied   |
|      | Ø | Select Action: |   | DA00002037       | Construction Code Determination | Review Complete - Approved |
|      | Ø | Appeal         |   | DA00001832       | Construction Code Determination | Pre-Filing                 |

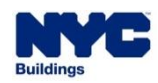

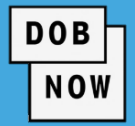

- Applicants may also initiate an appeal by clicking the +Determinations button and selecting Appeal.
- The Appeal process in DOB NOW: *Build* is identical to the Determination process.

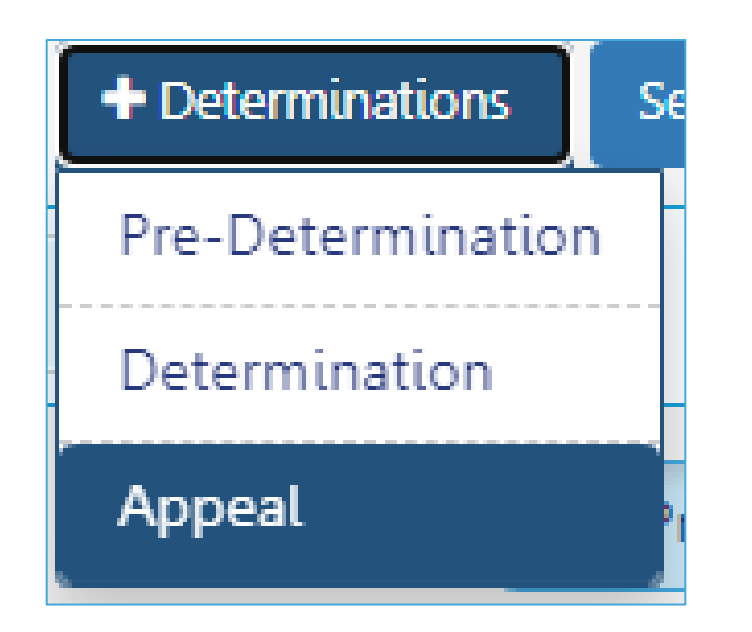

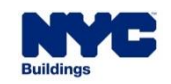

 Once a decision has been made on an Appeal request, the Response Document will be accessible from the Determination or Appeal Request. DOB

- Response options:
  - Approved
  - Approved with Conditions
  - Denied

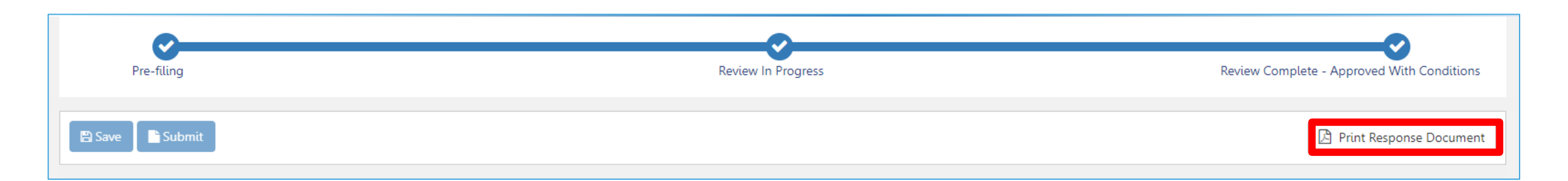

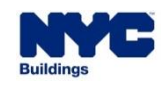

- The Applicant may need to update the Job Filing to incorporate the response to the Determination/Appeal.
- If a Determination or Appeal is escalated to the Board of Standards and Appeals, no further escalations on that Determination or Appeal may be made in DOB NOW.
- For BIS jobs, the Applicant must Print Response Document in DOB NOW, save it, then upload it to the BIS job via the E-filing portal using the Electronically Submit Document functionality.

DOB

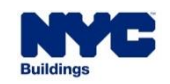

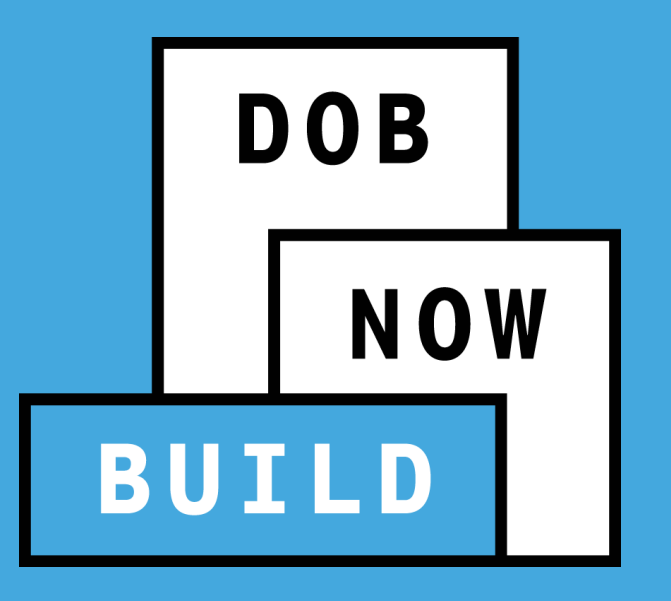

# DOB NOW: *Build* – DETERMINATIONS & APPEALS

Board of Standards and Appeals

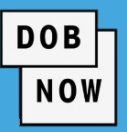

- There are three types of **BSA Review**.
  - If the Applicant wishes to contact the BSA for a Pre-Determination about a building or property under General City Law §35 or §36, they may request that the Borough Commissioner review and sign a completed Al1 form for submission to the BSA.
  - If the Applicant wants to contest an Objection issued or to request an outside review of a Second Review of Objection or Objection Level Determination, they may request that the Borough Commissioner review the Objection Sheet and sign it before the Applicant takes the document to the Board of Standards and Appeals.
  - Similarly, if the Applicant is unsatisfied with their response from the Appeal or Second Appeal of Pre-Determination/Determination, they may request that the Deputy Commissioner or First Deputy Commissioner review and sign the Decision Document for submission to the Board of Standards and Appeals.

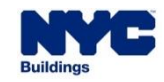

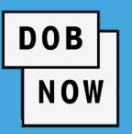

#### BSA Review

- As part of these levels, the Applicant can choose to present new arguments or additional information to be reviewed by the BC or FDC.
- The Applicant may request that DOB stamp the AI1, Objection Sheet, or Decision Document "Denied" for purposes of requesting a zoning variance from the Board of Standards and Appeals (BSA) or a special permit from BSA or the City Planning Commission, or BSA approval per NYS General City Law §35 or §36.

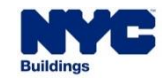

### DOB NOW: *Build* – REQUEST BSA: PRE-DETERMINATION

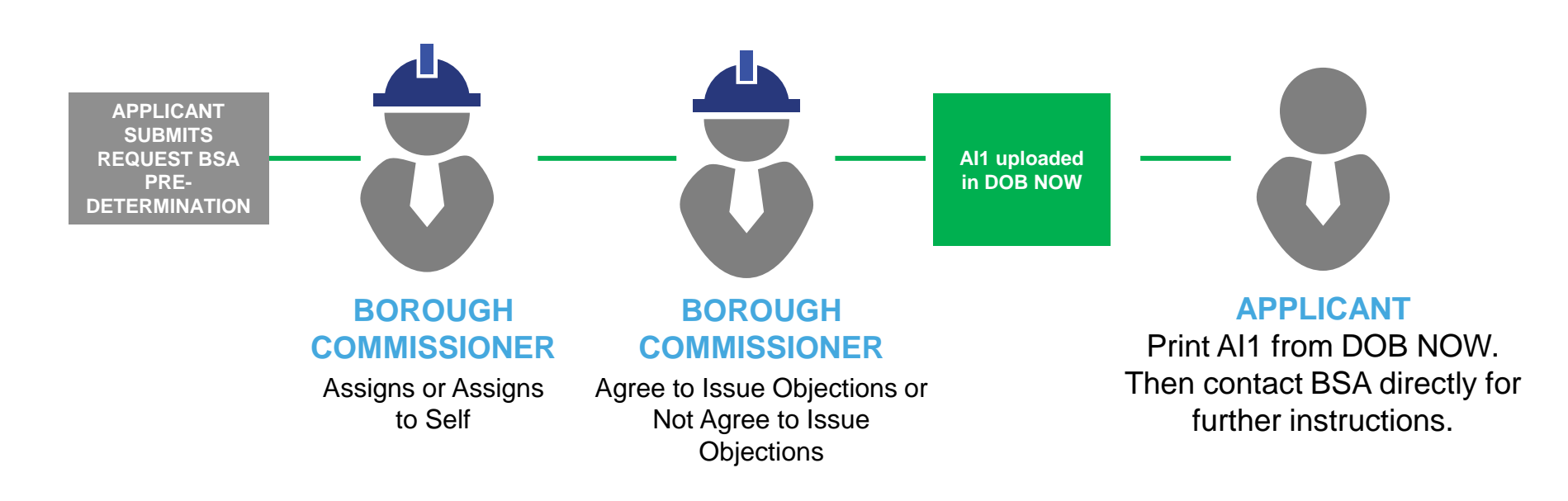

DOB

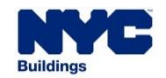

### DOB NOW: Build – REQUEST BSA: OBJECTION SHEET

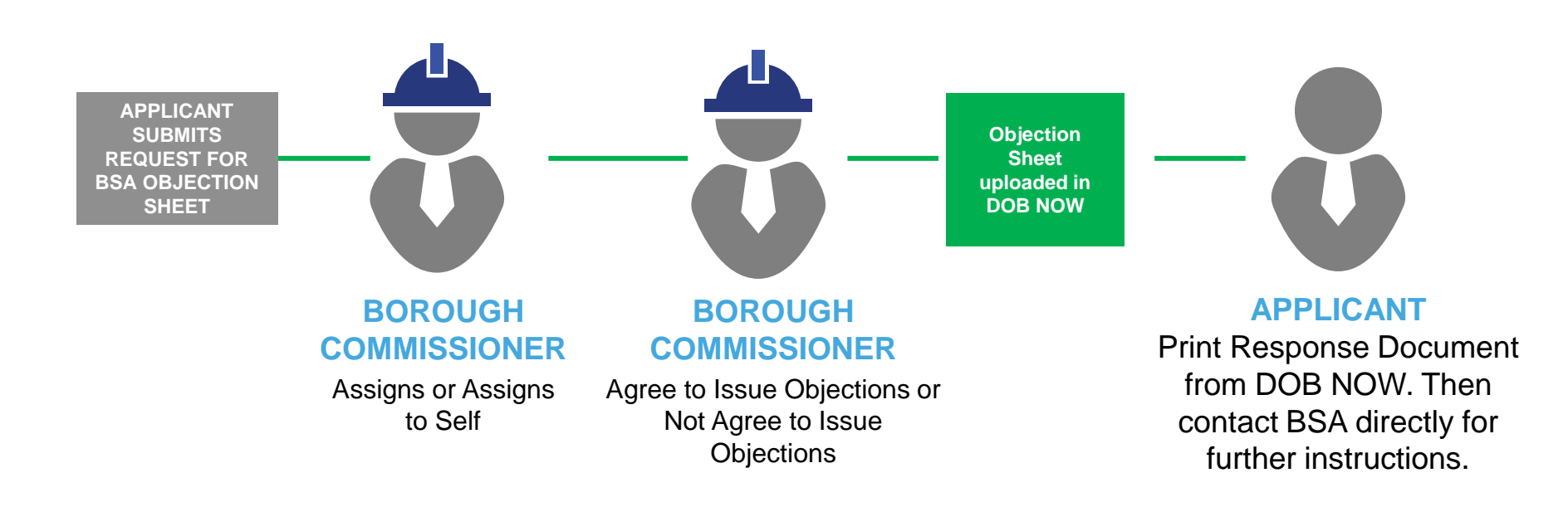

DOB

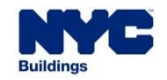

### DOB NOW: *Build* – REQUEST BSA: DETERMINATION

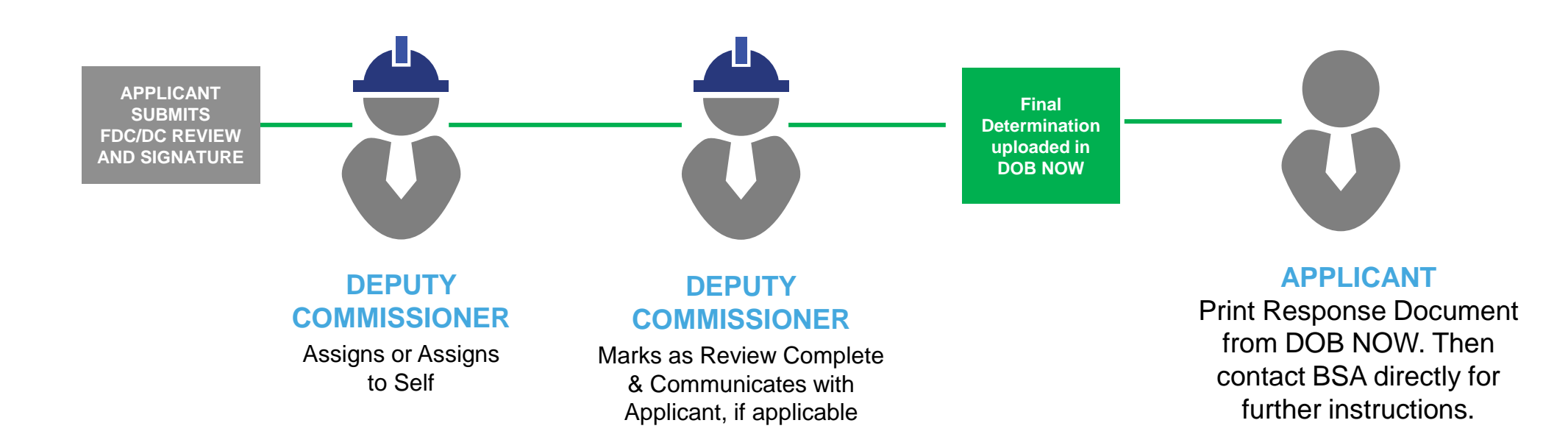

DOB

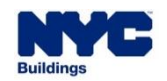

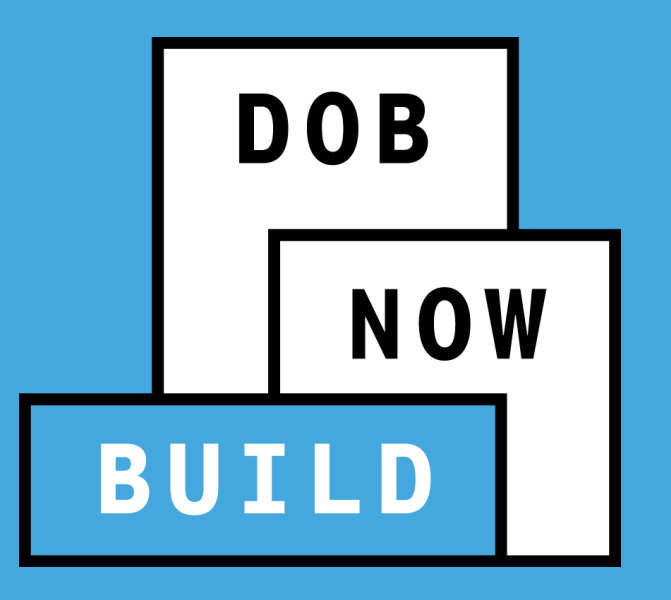

# **DOB NOW:** *Build* – **DETERMINATIONS & APPEALS**

Document Requests for Board of Standards and Appeals

- There are three types of Request for escalation to the Board of Standards and Appeals:
  - Pre-Determination is filed before any Job is filed in DOB NOW
  - Submission of Objection is filed after a Second Review of Objection or an Objection Level Determination

DOB

NOW

Determination or Appeal is filed after any type of Appeal

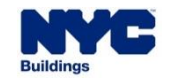

### DOB NOW: *Build* – BOARD OF STANDARDS AND APPEALS: PRE-DETERMINATION

- Click the +Determinations button.
- Select Pre-Determination.

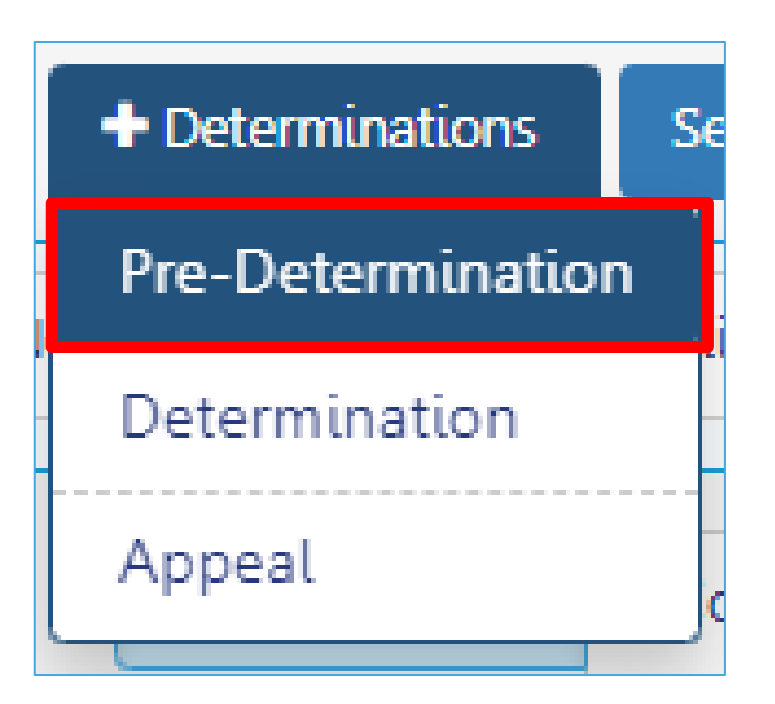

DOB

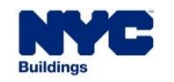

### DOB NOW: *Build* – BOARD OF STANDARDS AND APPEALS: PRE-DETERMINATION

| ew Pre-Determination Request   |                          |                              |  |                                                |  |  |  |
|--------------------------------|--------------------------|------------------------------|--|------------------------------------------------|--|--|--|
| Select Determination Type:*    | ect Determination Type:* |                              |  |                                                |  |  |  |
| Pre-Determination              |                          | External Agency Board of Sta |  | andards and Appeals GCL35/36 Pre-Determination |  |  |  |
| Select Search Type:*           |                          |                              |  |                                                |  |  |  |
| BIN                            |                          | Borough, Block, Lot          |  |                                                |  |  |  |
|                                |                          | Borough, Block, Lot          |  |                                                |  |  |  |
| Borough, Block, Lot            |                          | borough, block, Lot          |  |                                                |  |  |  |
| Borough, Block, Lot<br>Borough |                          | Block                        |  | Lot (optional)                                 |  |  |  |

- On the pop-up, select Board of Standards and Appeals
   GCL35/36 Pre-Determination.
- Enter either the BIN or the Borough, Block, Lot.
- Enter the details of the Borough, Block and Lot if needed.
- Click Search.

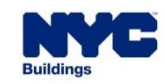

### DOB NOW: *Build* – BOARD OF STANDARDS AND APPEALS: PRE-DETERMINATION

 The form to complete to submit the Pre-Determination BSA request is identical to the form for Pre-Determinations. DOB

- The Applicant must upload a completed Al1 Form.
- DOB will review the request and the Al1 Form will be signed by the Borough Commissioner for the Applicant to submit to the Board of Standards and Appeals.
- The Applicant Prints Response Document and then contacts BSA directly. Nothing is sent to BSA through DOB NOW.

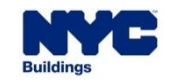

### DOB NOW: Build – BOARD OF STANDARDS AND APPEALS

- Click the +Requests button.
- Select Board of Standards and Appeals.

| + Requests                  | + Notifications     | +0   |  |  |  |
|-----------------------------|---------------------|------|--|--|--|
| Energy                      |                     |      |  |  |  |
| Letter of Co                | mpletion            |      |  |  |  |
| PA Certificate of Operation |                     |      |  |  |  |
| Site Safety                 |                     | i ا  |  |  |  |
| Temporary                   | BIN                 |      |  |  |  |
| Tenant Prot                 | ection Plan         | p    |  |  |  |
| Refile - Full               | Demolition          | t    |  |  |  |
| Second Pla                  | n Examination Revie | ≥w ⊳ |  |  |  |
| Board of St                 | andards and Appea   | ls   |  |  |  |

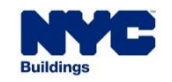

DOB NOW

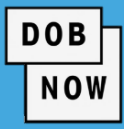

| Board of Standards and Appeals (BSA)                                              |                                            |                         |  |  |  |  |  |  |  |
|-----------------------------------------------------------------------------------|--------------------------------------------|-------------------------|--|--|--|--|--|--|--|
| Document Requested for Submission to BSA:*                                        | Document Requested for Submission to BSA:* |                         |  |  |  |  |  |  |  |
| Objection Sheet                                                                   | Determination or Appeal                    |                         |  |  |  |  |  |  |  |
| Objection Related To:*                                                            |                                            |                         |  |  |  |  |  |  |  |
| Architectural Plans                                                               | Energy                                     | Site Safety Plan/Waiver |  |  |  |  |  |  |  |
| For DOB NOW jobs, use format M00000001-I1. For BIS jobs, use format 123456789-01. |                                            |                         |  |  |  |  |  |  |  |
|                                                                                   |                                            |                         |  |  |  |  |  |  |  |
|                                                                                   |                                            | Proceed Cancel          |  |  |  |  |  |  |  |

If the Applicant selects Objection

Sheet as the Determination Request Level, they will need to answer:

Objection Related To

(Architectural Plans,

Energy, or Site Safety

Plan/Waiver)

- Job Number
- Click Proceed.

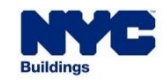
The form to complete to submit the Objection Sheet BSA request is identical to the form for Determinations or Appeals.

DOB

NOW

- DOB will review the request and the Objection Sheet will be signed and stamped by the Borough Commissioner for the Applicant to submit to the Board of Standards and Appeals.
- The Applicant Prints Response Document and then contacts BSA directly. Nothing is sent to BSA through DOB NOW.

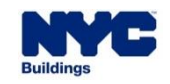

#### DOB NOW: *Build* – BOARD OF STANDARDS AND APPEALS

 If the Applicant selects Determination or Appeal as the Request Level, they will only need to enter the Job Number.

DOB

NOW

Click Get Requests.

| Board of Standards and Appeals (BSA)       |                                                               |                              |
|--------------------------------------------|---------------------------------------------------------------|------------------------------|
| Document Requested for Submission to BSA:* |                                                               |                              |
| Objection Sheet                            | Determination or Appeal                                       |                              |
| Input a BIN or a Job Number. For DOB NO    | W jobs, use format M00000001-I1. For BIS job<br>CATION NUMBER | os, use format 123456789-01. |
|                                            |                                                               |                              |
|                                            |                                                               | Q Get Requests Cancel        |

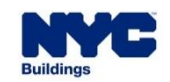

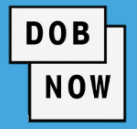

| iling Action   | Request Number   | Determination Status     | Determination Type | Review Type             |
|----------------|------------------|--------------------------|--------------------|-------------------------|
| Select Action: | DA00005288-A1    | Review Complete - Denied | Appeal             | Appeal of Determination |
| Select Action: |                  | Review Complete - Denied | Determination      | Determination           |
| Board of Stand | ards and Appeals |                          |                    |                         |
| Board of Stand | ards and Appeals |                          |                    |                         |

- The system will display a list of all related Determinations and Appeals.
- In the Filing Action drop-down for <u>the most recent Appeal</u>, select Board of Standards and Appeals.

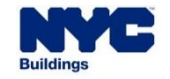

 The form to complete to submit the Determination or Appeal BSA request is also identical to the form for Determinations or Appeals.

DOB

NOW

- DOB will review the request and the Final Determination will be signed and stamped by the Deputy Commissioner/First Deputy Commissioner for submission to the Board of Standards and Appeals.
- The Applicant Prints Response Document and then contacts BSA directly. Nothing is sent to BSA through DOB NOW.

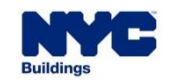

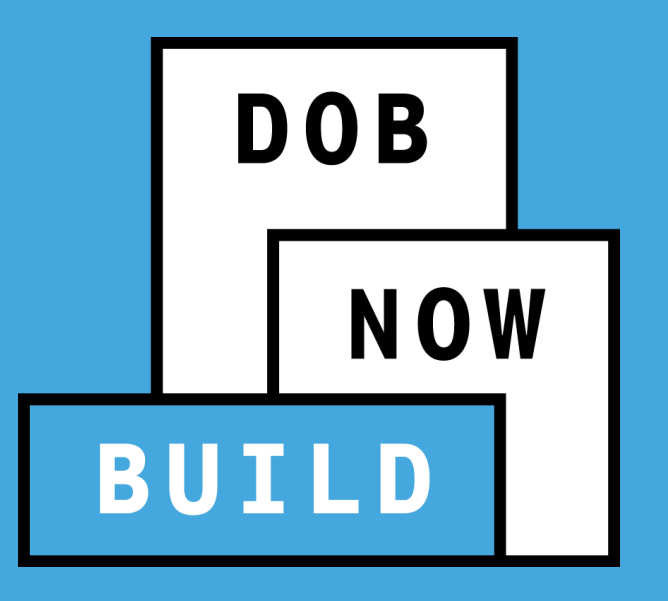

### DOB NOW: *Build* – DETERMINATIONS & APPEALS

External Agency Requests

### DOB NOW: *Build* – DETERMINATIONS & APPEALS: HOW TO FILE AN EXTERNAL AGENCY REQUEST

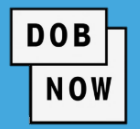

- Click the +Determinations button to begin.
- Select Pre-Determination.

| + Determinations  | ear |
|-------------------|-----|
| Pre-Determination | ſ   |
| Determination     |     |
| Appeal            | ro  |

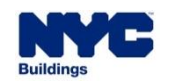

### DOB NOW: *Build* – DETERMINATIONS & APPEALS: HOW TO FILE AN EXTERNAL AGENCY REQUEST

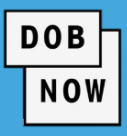

| New Pre-Determination Request |                              |  |                                                |  |
|-------------------------------|------------------------------|--|------------------------------------------------|--|
| Select Determination Type:*   |                              |  |                                                |  |
| Pre-Determination             | External Agency Board of Sta |  | andards and Appeals GCL35/36 Pre-Determination |  |
| Select Search Type:*          |                              |  |                                                |  |
| BIN                           | Borough, Block, Lot          |  |                                                |  |
| Borough, Block, Lot           |                              |  |                                                |  |
| Borough                       | Block                        |  | Lot (optional)                                 |  |
| Select Borough 🗸              | Enter Block                  |  | Enter Lot                                      |  |
|                               |                              |  |                                                |  |
|                               |                              |  | Search                                         |  |

- On the pop-up, select
  External Agency.
- Enter either the BIN or the Borough, Block, Lot.
- Enter the details of the Borough, Block and Lot if needed.
- Click Search.

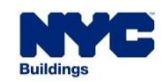

### DOB NOW: *Build* – DETERMINATIONS & APPEALS: HOW TO FILE AN EXTERNAL AGENCY REQUEST

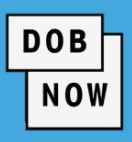

| Determination Details                          |   |
|------------------------------------------------|---|
|                                                |   |
| Identify Agency where application originated:* |   |
| Select:                                        | ~ |
| Select:                                        |   |
| FDNY<br>Small Business Services                |   |
| De School Construction Authority               |   |

- Use the drop-down menu in the
  Determination Details section to identify
  the Agency where the application
  originated (FDNY, Small Business Services,
  or School Construction Authority).
- This is the only place where the External Agency Determination request differs from the rest of the form seen in other types of requests shown in this presentation.

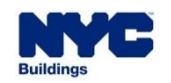

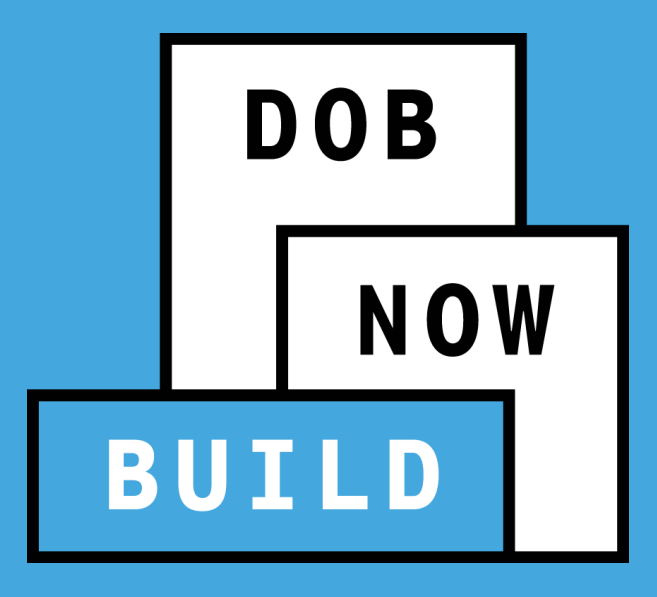

# THANK YOU!

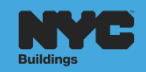

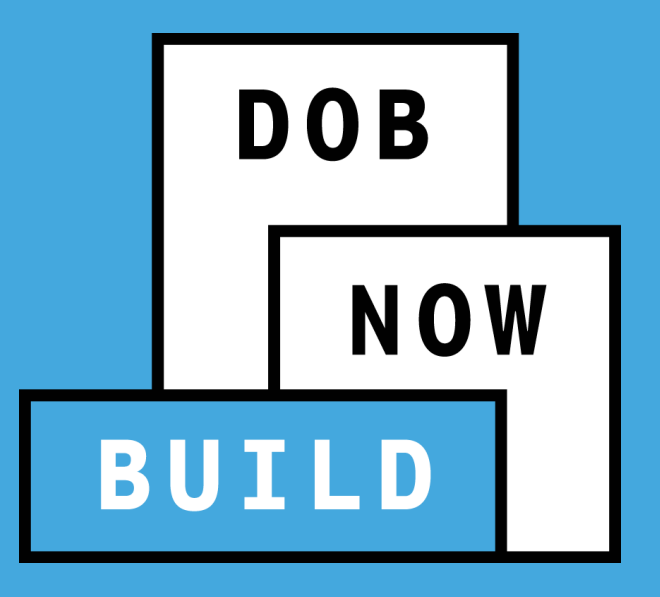

## QUESTIONS?